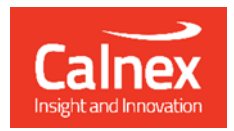

# Time Aware End Station

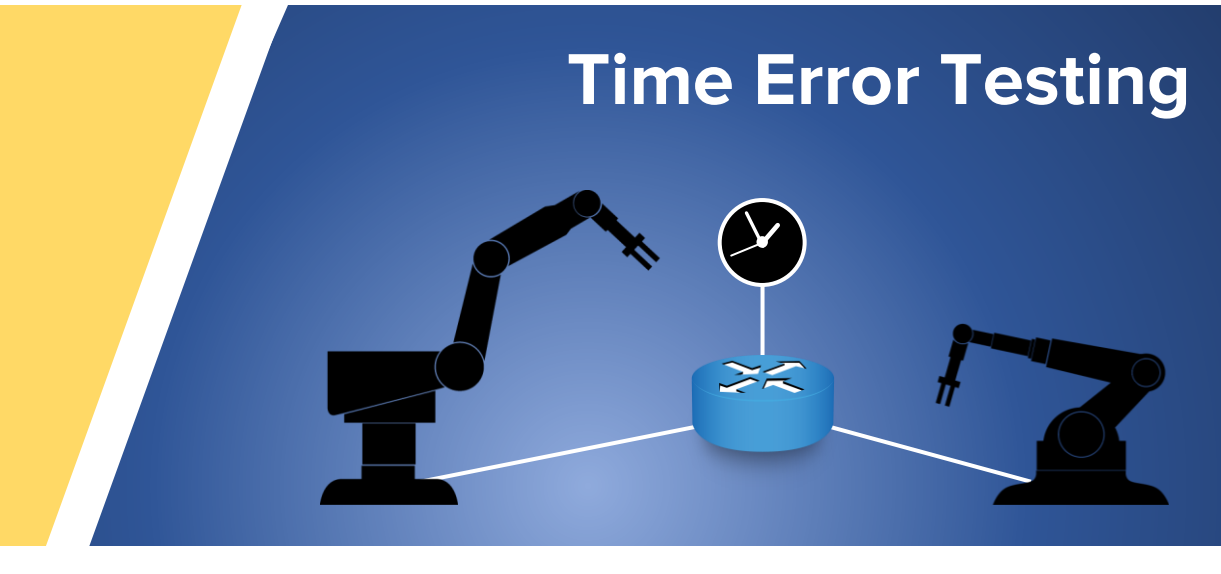

This Test Guide shows how the Calnex Paragon-X can be used to prove Time Aware End Station compliance to IEEE 802.1AS (gPTP) and provides procedures to measure noise generation and time noise tolerance.

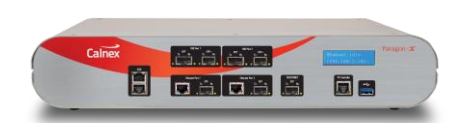

calnexsol.com

# Contents

| 1  | Introduction                                                                  | 3    |
|----|-------------------------------------------------------------------------------|------|
|    | 1.1 Nomenclature                                                              | 3    |
| 2  | 802.1AS Timing Mechanisms                                                     | 4    |
|    | 2.1 Key metrics for Accurate Operation of the 802.1AS Timing Mechanism        | 4    |
| 3  | Hardware and Software Required                                                | 6    |
|    | 3.1 Paragon-X                                                                 | 6    |
|    | 3.2 Accessories                                                               | 6    |
|    | 3.3 Frequency Reference Source                                                | 6    |
|    | 3.4 Document References                                                       | 6    |
| 4  | Connecting Paragon-X to the Time Aware End Station (Device-under-Test)        | 7    |
| 5  | Configure and Start Paragon-X Master for 802.1AS Time Aware End Station Tests | 8    |
|    | 5.1 Start Paragon-X software and connect to the Paragon-X                     | 8    |
|    | 5.2 Set Operating Mode                                                        | 8    |
|    | 5.3 Configure Physical Connections                                            | 9    |
|    | 5.4 Measurement Configuration                                                 | 10   |
|    | 5.5 Prepare and Start Master/Slave Emulation                                  | 11   |
| 6  | 802.1AS Protocol Check                                                        | 16   |
| 7  | Time Aware End Station Noise Generation Measurement                           | 19   |
|    | 7.1 Measurement Process                                                       | 19   |
|    | 7.2 Time Error and Peer Delay Test Results                                    | . 20 |
|    | 7.3 Neighbour Rate Ratio (NRR) Test Results                                   | 23   |
| 8  | Time Aware End Station Noise Tolerance Measurement                            | . 25 |
|    | 8.1 Expected Outcome                                                          | . 25 |
|    | 8.2 Measurement Process                                                       | . 25 |
|    | 8.3 Example Noise Tolerance Test Measurements                                 | 27   |
| 9  | Time Aware End Station Impairment Tests                                       | . 28 |
|    | 9.1 Test Process                                                              | . 28 |
| A  | ppendix A. 802.1AS Timing Mechanisms                                          | . 30 |
|    | 802.1AS PTP Messages                                                          | . 30 |
|    | Logical Syntonization in 802.1AS Networks                                     | 31   |
| Ap | ppendix B. How does CAT Calculate CSRO, NRR and Peer Delay Turnaround Time?   | 33   |
|    | Cumulative Scaled Rate Offset (CSRO)                                          | 33   |
|    | Neighbour Rate Ratio (NRR)                                                    | 33   |
|    | Peer Delay Turnaround Time                                                    | 34   |

# 1 Introduction

IEEE 802.1AS, also known as gPTP (generalized PTP), specifies a highly accurate method of transferring time through Ethernet networks using PTP (Precision Time Protocol, defined in IEEE 1588-2008 and updated in IEEE 1588-2019). The 802.1AS standard underlies the IEEE 802.1 Time Sensitive Networking (TSN) group of standards that are used in industrial automation and in-vehicle networks. The 802.1AS standard was released in 2011 and updated in 2020.

This document outlines the key parameters and mechanisms involved with accurate time synchronization across Ethernet-based 802.1AS networks. A step-by-step guide is provided on how to use the Calnex Paragon-X to check that an 802.1AS Time Aware End Station complies with the 802.1AS profile and performance requirements. A section also describes how to generate impairments that simulate a network environment and evaluate the Time Aware End Station's resulting clock behaviour.

The descriptions in this document assume that the device-under-test (DUT) is an 802.1AS Time Aware End Station that outputs both a 1PPS signal and transmits Reverse Sync PTP messages. If your device only outputs one of these, ignore instructions for connecting and measuring the alternate signal.

#### 1.1 Nomenclature

This document uses words and phrases consistent with the Calnex Paragon-X GUI that may differ from the names used in the 802.1AS standard. 802.1AS time-aware systems can be any networking device, including, for example, bridges, routers, and End Stations:

- An 802.1AS PTP End Station is called a Time Aware End Station in the Paragon-X GUI.
  - An 802.1AS PTP End Station is either a PTP Grand Master or a recipient of PTP time information.
  - For Paragon-X operation, a **Time Aware End Station** always operates as a receiver of time information, not a Grand Master. A Time-Aware End Station implements a PTP Slave function.
  - For Paragon-X operation, a **Grand Master Clock** only transmits PTP time information and implements a PTP Master function.
- An 802.1AS PTP Relay Instance is called a Time Aware Bridge in the Paragon-X GUI.
  - An 802.1AS PTP Relay Instance is a network device that receives time information from a Grand Master (perhaps indirectly through other PTP Relay Instances), applies corrections to compensate for delays in the network and the PTP Relay Instance itself, and retransmits the corrected information.
  - **Time Aware Bridges** have a PTP Slave function to recover the incoming clock and a PTP Master function that transmits time information having applied corrections to compensate for delays in the upstream network and the Time Aware Bridge itself.

# 2 802.1AS Timing Mechanisms

Time synchronization across 802.1AS networks uses the IEEE 1588 Peer Delay message exchange and Logical Syntonization mechanisms. Logical Syntonization is a mathematical method of correcting for varying oscillator frequencies in the path between Grand Master and End Station. A brief overview of the messages and Logical Syntonization mechanism is provided in Appendix A. Please refer to the following standards documents<sup>1</sup> for full details and specific requirements:

- IEEE 1588-2008 IEEE Standard for a Precision Clock Synchronization Protocol for Networked Measurement and Control Systems.
- IEEE 1588-2019 IEEE Standard for a Precision Clock Synchronization Protocol for Networked Measurement and Control Systems.
- IEEE 802.1AS-2011 Timing and Synchronization for Time-Sensitive Applications in Bridged Local Area Networks.
- IEEE 802.1AS-2020 Timing and Synchronization for Time-Sensitive Applications.
- AVNU 802.1AS Recovered Clock Quality Testing rev 1.0 Oct-2016. Download here.

Using the IEEE 1588 Peer Delay mechanism and Logical Syntonization allows 802.1AS equipment to avoid the need for high-cost TCXO or OCXO oscillators and hardware PLLs. During steady state operation, 802.1AS equipment maintains synchronization to within 1µs across a network of seven hops. 802.1AS timing mechanisms can rapidly recover from network changes.

The AVNU document listed above proposes that 802.1AS Time Aware End Stations may send Reverse Synchronization messages instead of, or in addition to, outputting a 1PPS signal to expose the End Station's internal time. External test equipment can monitor the Reverse Sync messages and 1PPS signal to validate that the End Station correctly recovers time. Reverse Sync is useful in End Stations that do not have a 1PPS test output and End Stations that are difficult to reach in an industrial or in-vehicle network.

#### 2.1 Key metrics for Accurate Operation of the 802.1AS Timing Mechanism

Several metrics are key to the successful operation of Logical Syntonization in an 802.1AS network:

- Accurate assessment of upstream link propagation delay by Time Aware Bridges and Time Aware End Stations.
- Accurate calculation of residency time in Time Aware Bridges.
- Accurate calculation of Neighbour Rate Ratio (NRR) and rateRatio by Time Aware Bridges and Time Aware End Stations. NRR is the ratio of the current device clock compared to its upstream neighbour, rateRatio is the ratio of the current device clock compared to the Grand Master clock. The rateRatio number is encoded and carried in the Cumulative Scaled Rate Offset (CSRO) field of Sync Follow-Up messages.
- 802.1AS defines local clock resolution as less than or equal to 40ns (802.1AS-2020 section B.1.2). This defines the quantization level for synchronization calculations.
- Jitter and wander time noise generation of local device clocks are specified in 802.1AS-2020 section B.1.3.
- Residency time across 802.1AS Time Aware Bridges must not exceed 10ms (802.1AS-2020 section B.2.2).
- Peer delay message turnaround time must be less than 10ms (802.1AS-2020 section B.2.3).
- 802.1AS specifies that rate ratio measurements must not exceed ±0.1ppm (802.1AS-2020 section B.2.4).
- 802.1AS specifies that end-to-end time error between a Grand Master and Time Aware End Station should be less than ±1µs across seven network hops (802.1AS-2020 section B.3). The standard does not break down the time error budget per device.

<sup>&</sup>lt;sup>1</sup> IEEE standards are available for purchase at <u>https://www.techstreet.com/ieee</u>.

The diagram below shows a few locations where calculation or timing errors may occur in 802.1as network devices. Tests using the Paragon-X can help to debug the sources of time error.

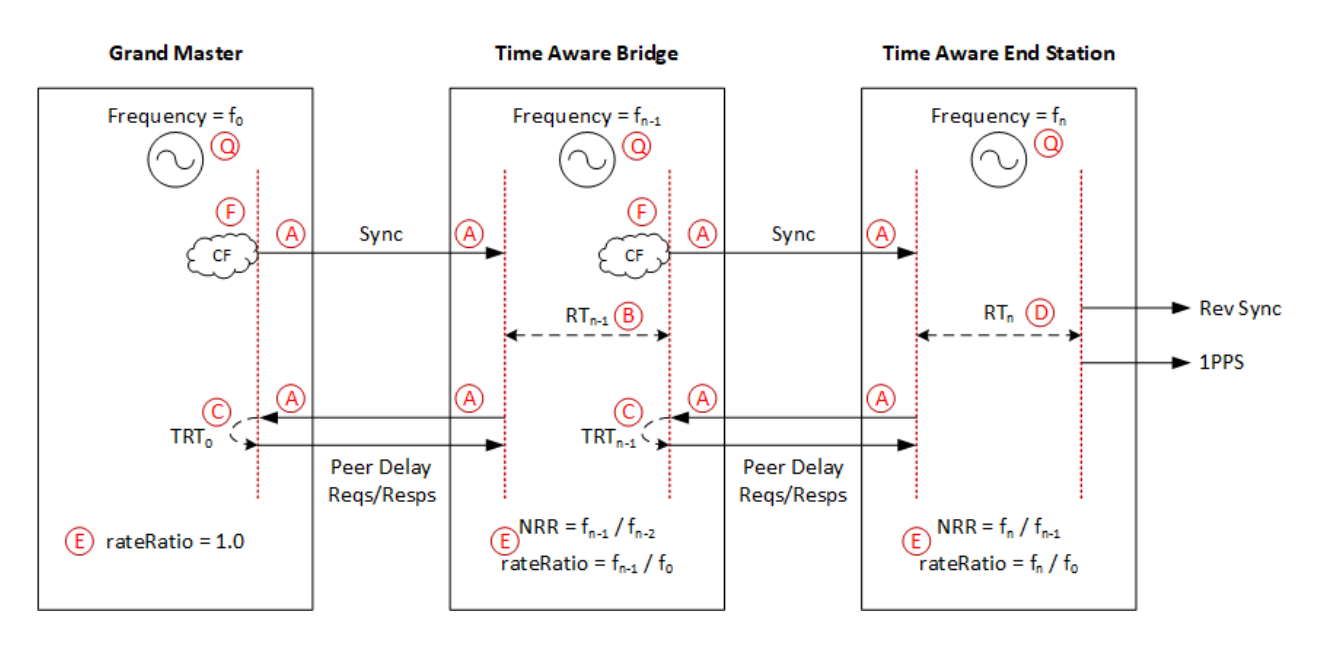

The dotted red lines indicate the timestamping planes inside the devices, typically implemented in embedded software on 802.1AS Time Aware Bridges and End Stations. Hardware timestamping moves the timestamp planes to the edge of the device where it is unaffected by variation in software execution time, so improves timestamp accuracy.

Referring to the diagram, sources of error include:

- Q Timestamp quantisation noise. Oscillator frequency jitter and wander.
- A Accuracy of latency between physical ports and timestamp planes.
- B Accuracy of Sync message Residency Time in Time Aware Bridges.
- C Accuracy of Peer Delay turnaround time calculations.
- D Accuracy of Sync message to 1PPS and Rev Sync transmission in Time Aware End Stations.
- E NRR and rateRatio calculation accuracy.
- F Correction Field (CF) calculation accuracy.

## 3 Hardware and Software Required

#### 3.1 Paragon-X

| Option 111   | 10GbE interface | e support (if the DUT has a 10G interface)                              |  |  |  |  |  |  |
|--------------|-----------------|-------------------------------------------------------------------------|--|--|--|--|--|--|
| Option 201   | Advanced IEEE   | 1588v2 features                                                         |  |  |  |  |  |  |
| Option 205   | Wander measu    | rement                                                                  |  |  |  |  |  |  |
| Option 206   | Phase and time  | measurement                                                             |  |  |  |  |  |  |
| Option 252   | IEEE 1588v2 Pe  | EEE 1588v2 Peer-to-Peer: One-box BC, TC & OC Test                       |  |  |  |  |  |  |
| Option 285   | Reverse Sync M  | leasurement (if the DUT supports Reverse Sync generation)               |  |  |  |  |  |  |
| Option 133   | External 1PPS/T | oD/frequency converter accessory (if required to match the DUT outputs) |  |  |  |  |  |  |
| Paragon-X so | ftware version  | 30X (10.43.xx) and later                                                |  |  |  |  |  |  |
| CAT coffuero | Vorcion         | CAT v21 E and later                                                     |  |  |  |  |  |  |

CAT software versionCAT v31.5 and laterPFV software versionPFV v31.5 and later

Note: The Paragon-X 30X (10.43.xx) installer includes CAT version 31.5 and PFV 31.5.

#### 3.2 Accessories

- SFP or SFP+ devices as required<sup>2</sup> (user supplied).
- 100BaseT1 and 1000Base-T1 SFPs (user supplied). The following transceivers are supported:
   Hicotel HICSGT1FTM 100BaseT1 transceivers
  - Hicotel HICSGT1GTM 1000BaseT1 transceivers
  - Intrepid SFP-MV2112-A2 100/1000BaseT1 transceivers
  - Technica PT-1441 T1 transceivers 100M + 1G mode

Note that Base-T1 SFPs include signal processing and buffering functions that may affect timing accuracy.

- Cables as required (user supplied).
- Calnex BNC/RJ-45 adapter cable (required for 1PPS accuracy/time error measurement).

#### 3.3 Frequency Reference Source

• Calnex Option 132, Rubidium/GPS Reference Source (optional). Provides an accurate 10MHz reference clock.

#### 3.4 Document References

- Calnex Paragon-X Getting Started Guide CX4010
- Calnex Cabling Considerations Document CX5009

Both documents are accessible from the "Help" menus of the Paragon-X GUI.

 $<sup>^{2}</sup>$  XFP devices are not recommended for Time Error measurements as the retiming that is an integral element of the XFP introduces significant uncertainty when performing a Time Error test.

#### Connecting Paragon-X to the Time Aware End Station (Device-under-Test) 4

Paragon-X Connect the Paragon-X to the Time Aware **Functions** End Station as shown: apture Unne Aux Port Etherne reference Calnex Port 1 Ethernet to/from End Station **End Station** DUT 1PPS from End Station

Paragon-X Front Panel Ports:

- Port 1:
  - 100MbE Electrical or Optical (SGMII SFP)
  - 1GbE Electrical or Optical (SFP)
  - 10GbE Optical (XFP or SFP+)
- Port 2 : unused in End Station tests •
- Upper Aux Port : 1PPS measurement

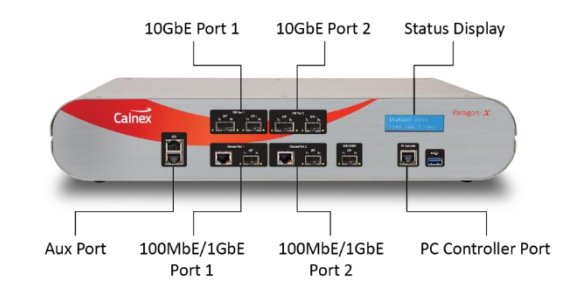

(if available)

1. Calnex recommends connecting an external 10MHz reference clock signal<sup>3</sup> to the BNC connector on the Paragon-X rear panel:

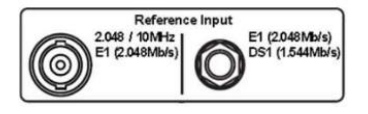

Paragon-X controls and measures time using the reference clock so the accuracy and stability of this reference signal will influence the accuracy of your test results. The Calnex Option 132, Rubidium/GPS Reference Source is a suitable source of a 10MHz reference clock.

- 2. Connect Ethernet port 1 (Master side of Paragon-X) to the Time Aware End Station network input.
- 3. Connect the 1PPS output of the Time Aware End Station to the Paragon-X upper Aux Port. Use a BNC/RJ-45 adapter cable accessory if required, black connector.

10MHz

<sup>&</sup>lt;sup>3</sup> Alternate reference clocks are 2.048MHz, E1 (2.048Mb/s) and DS1 (T1) (1.544Mb/s).

# 5 Configure and Start Paragon-X Master for 802.1AS Time Aware End Station Tests

The test steps listed below are described in more detail on the following pages:

- 1. Start Paragon-X software and connect to the Paragon-X tester.
- 2. Set Operating Mode.
- 3. Configure physical connections.
- 4. Measurement Configuration.
- 5. Prepare and Start Master/Slave Emulation.

#### 5.1 Start Paragon-X software and connect to the Paragon-X

- 1. Verify physical connections have been completed per Section 4 of this document.
- 2. Start the Paragon-X GUI.
- 3. Select Start Up and Connect.
- 4. Enter the IP address of Paragon-X (displayed on the Paragon-X status display) and click OK.
- 5. See Paragon-X Getting Started Guide for more details.

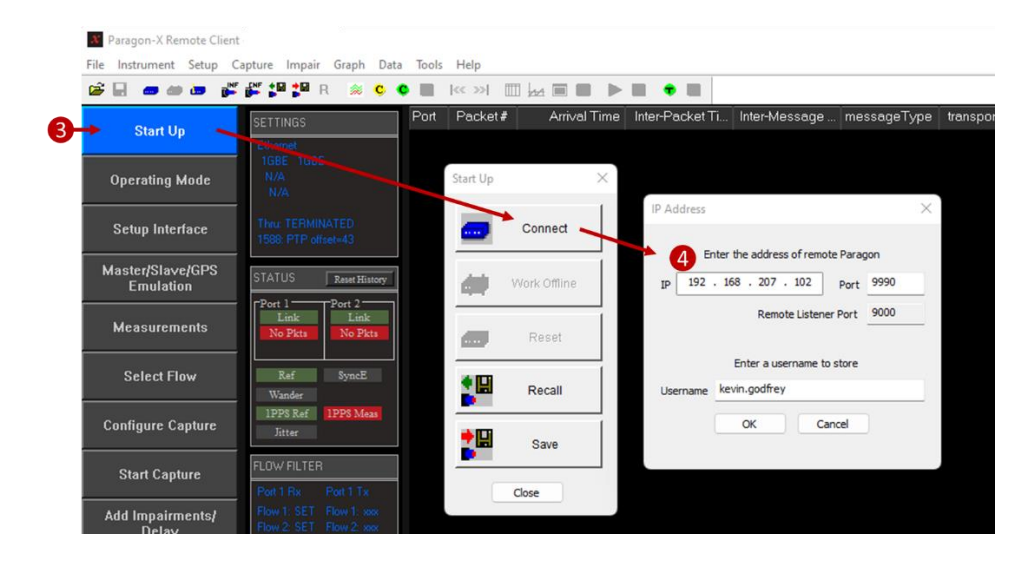

#### 5.2 Set Operating Mode

1. Select Operating Mode > 1588v2, check the Enable Master/Slave Emulation checkbox then Close.

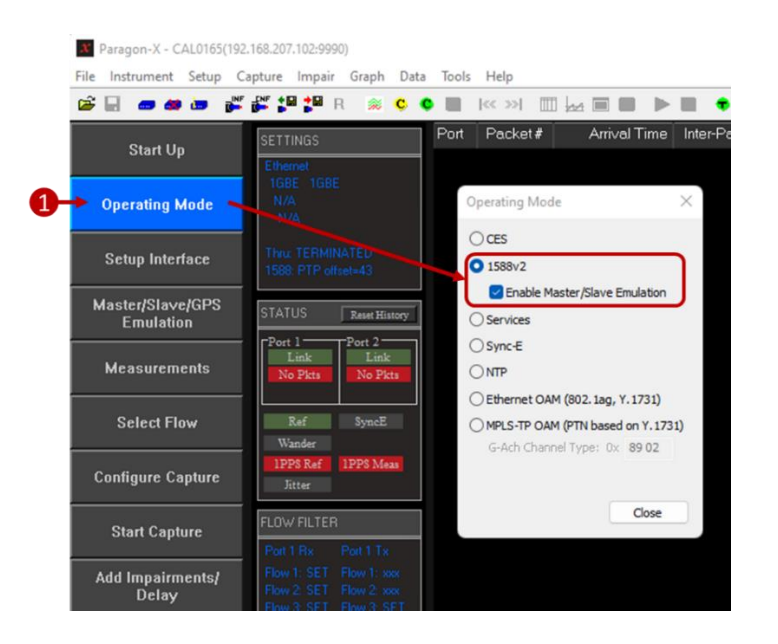

#### 5.3 Configure Physical Connections

- 1. Select Setup Interface and open the Ethernet tab in the pop-up window.
- Ensure that TX+RX Mode is selected, then set the Port 1 Ethernet configuration to match the Time Aware End Station under test. The example shown here is for a 1000Base-T connection.
- 3. Check that the Link status is green to indicate that Paragon-X and the DUT have an active Ethernet link.

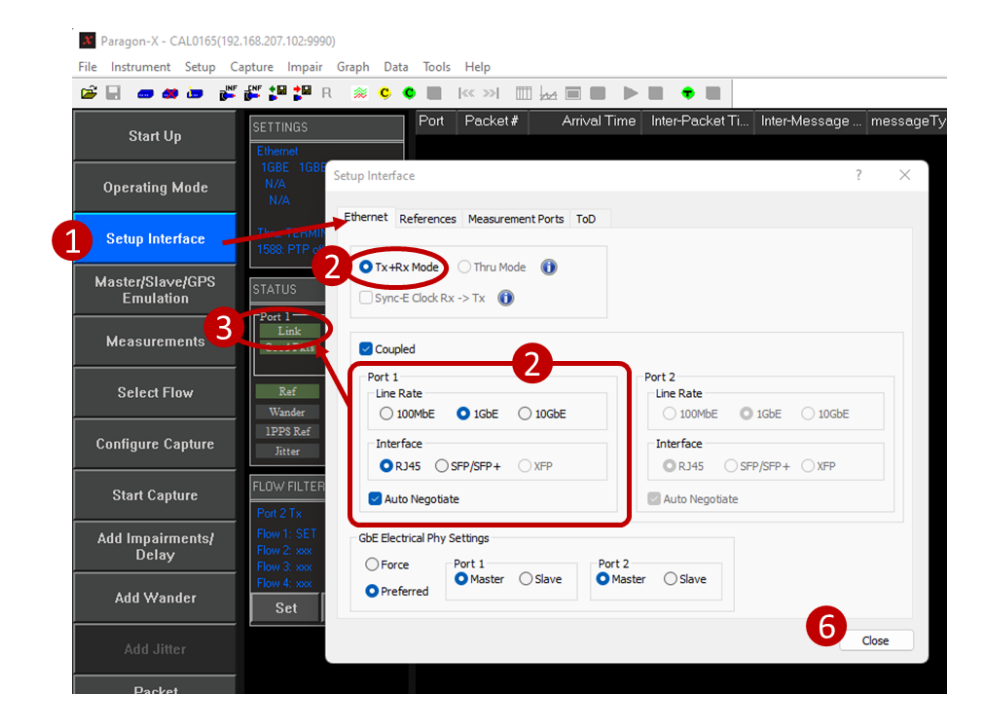

4. Select the **References** tab and configure a stable reference for Paragon-X. An external source is recommended. The 1PPS Reference Input and Reference Output parts of the tab are not required for this test.

| X Paragon-X - CAL0165(1       | 92.168.207.102:9990)          |           |                                       |                                         |                 |               |         |
|-------------------------------|-------------------------------|-----------|---------------------------------------|-----------------------------------------|-----------------|---------------|---------|
| File Instrument Setup         | Capture Impair Graph          | Data Too  | ls Help                               |                                         |                 |               |         |
| 🗃 🖬 📾 🏘 💩 🧃                   | n 🚰 🕄 🕄 🖬 R 🚿 🤘               | ç 🔹 🔳     | ≪ ≫  <u></u>                          |                                         |                 |               |         |
| Start IIn                     | SETTINGS                      | Por       | t Packet#                             | Arrival Time                            | Inter-Packet Ti | Inter-Message | message |
| Start Op                      | Ethemet                       |           |                                       |                                         |                 |               |         |
| Operating Mode                | N/A Setup Int                 | erfac 4   |                                       |                                         |                 | ?             | ×       |
| Setup Interface               | Thru: TERMIN<br>1588: PTP off | t Referen | ces Measurement Po                    | rts ToD                                 |                 |               |         |
| Master/Slave/GPS<br>Emulation | STATUS O                      | Internal  | Ext. BNC<br>10MHz ()<br>E1 / 2.048MHz | Ext. Bantam<br>T1 ternary<br>E1 ternary | Ext. D-type     |               |         |
| Measurements                  | Link                          |           |                                       |                                         |                 |               |         |

5. If testing a Time Aware End Station with 1PPS output, select the **Measurement Ports** tab and set the threshold voltage for the 1PPS measurement input.

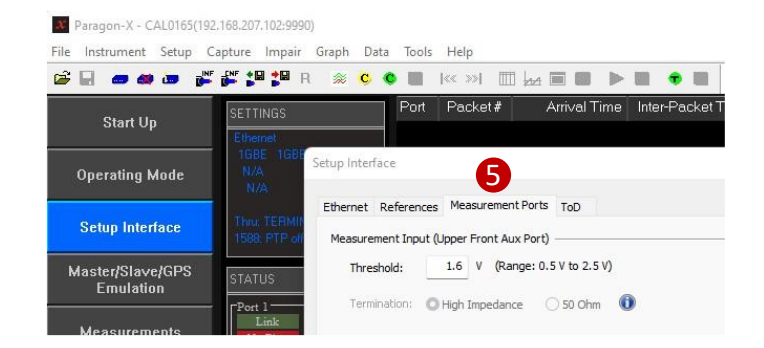

6. Close the Setup Interface pop-up window.

#### 5.4 Measurement Configuration

1. Select Master/Slave/GPS Emulation.

If the panel opens to the detailed configuration panel, click the <a>(<< Test Setup)</a> button to show the main Master/Slave emulation panel, then

- a) Set Device Configuration = Master + Slave.
- b) Select 802.1AS (gPTP) or 802.1AS-2020 (gPTP) from the profile drop-down list to match the profile that your Time Aware End Station uses.
- c) Select Time Aware End Station from the Test Configuration drop-down list.

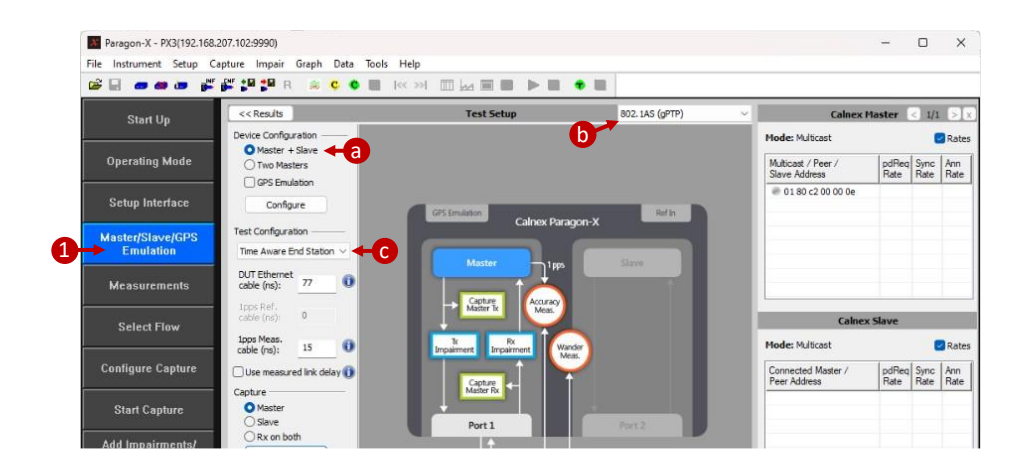

- 2. Select Measurements, then
  - a) Check the Simultaneous Measurements and Impairment/Delay option.
  - b) Enable the Reverse Sync and/or 1PPS Time Error (Absolute) options as appropriate for your DUT.
  - c) Close the Measurements pop-up window.

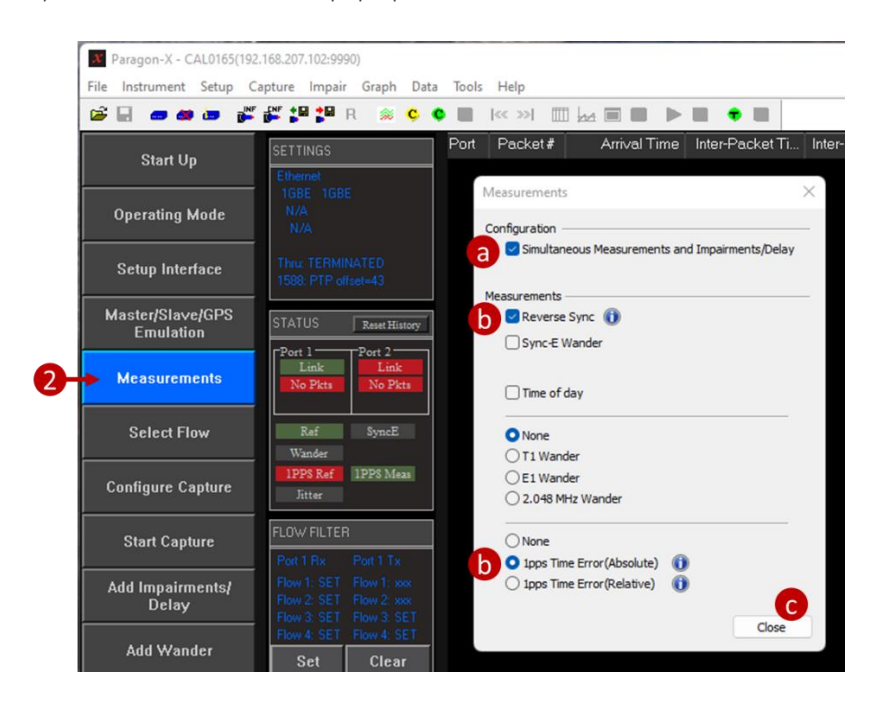

#### 5.5 Prepare and Start Master/Slave Emulation

- 1. Select Master/Slave/GPS Emulation, then
  - a) Two options are available to compensate for delays between the DUT and Paragon-X:
    - If the Time Aware End Station hardware timestamps PTP messages at the edge of the device, enter the DUT to Paragon-X Ethernet Cable Delay.

To correctly perform calculations, the delay caused by the Ethernet cable that connects the Paragon-X port 1 and Time Aware End Station must be compensated for. Values of 5.1ns per meter of electrical cable and 4.9ns per meter of optical cable are typical. See Calnex Cabling Considerations Document CX5009 for more information.

- If the Time Aware End Station implements software timestamping of PTP messages, check the **Use measured link delay** checkbox. Paragon-X then uses the Peer Delay messages to measure and factor in the delay to the DUT timestamp point into the Time Error calculations.
- b) Enter the 1PPS Measurement Cable Delay.

A value of 5.1ns per meter of cable is typical. See Calnex Cabling Considerations Document CX5009 for more information.

c) Check that the Port 1 link LED is green. If the link is not up, check the Ethernet cabling, Paragon-X interface setup, and the Time Aware End Station interface setup.

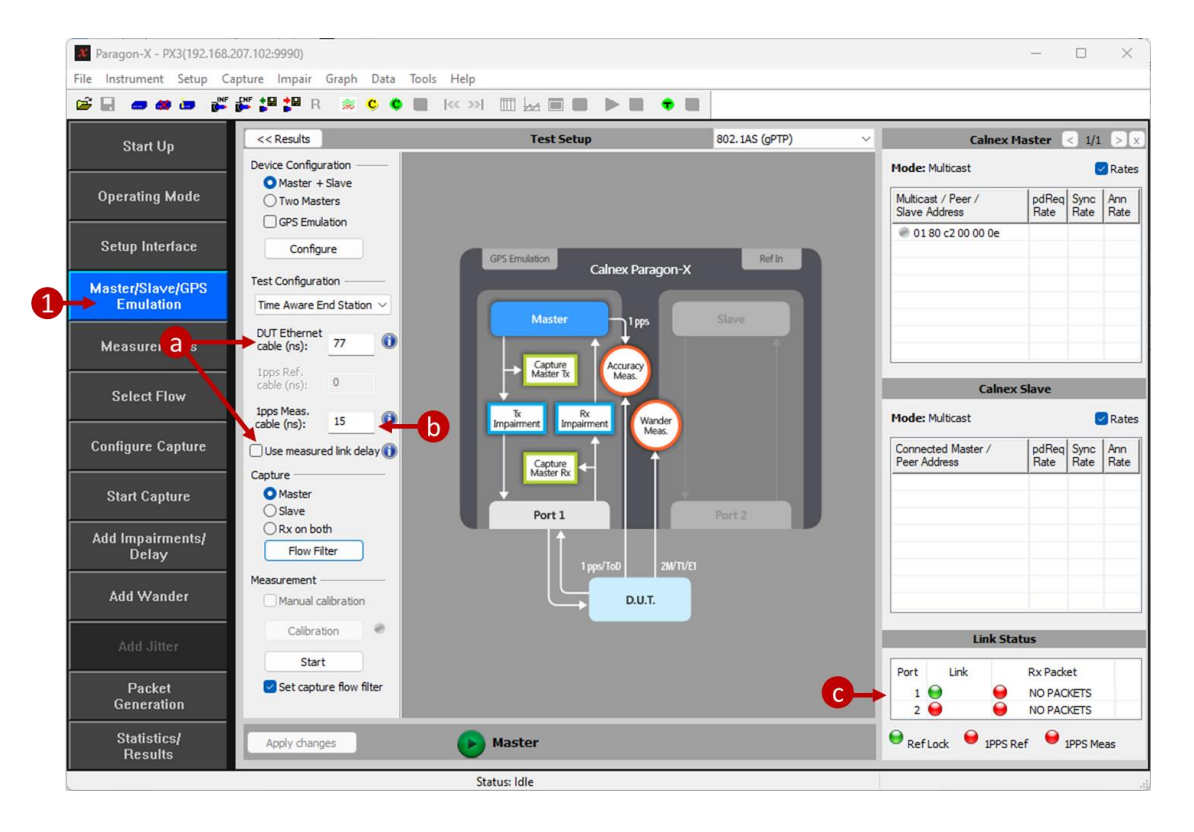

- Selecting 802.1AS (gPTP) or 802.1AS-2020 (gPTP) from the profile drop-down list configures the Paragon-X with a set of default 802.1AS PTP parameters suitable for many devices. Paragon-X Master PTP parameters can be reviewed by clicking the Configure button and changed if required. When changing Master settings, ensure that they remain in compliance with the selected profile by observing the displayed profile name if Custom Profile is shown, settings are non-compliant and the required profile should be reselected from the menu. Typical parameter adjustments are:
  - a) The Source MAC address that the Paragon-X master uses and the seed time for testing can be set in the **General Settings** area.
  - b) Message rates and the Peer Delay MAC address can be adjusted in the Multicast/Unicast area.
  - c) One- or two-step operation can be selected in the Common Header area.
  - d) After reviewing the detailed PTP Master parameters, click the detailed PTP Master parameters, click the detailed PTP Master parameters, click the detailed parameters, click the detailed parameters, click the detail

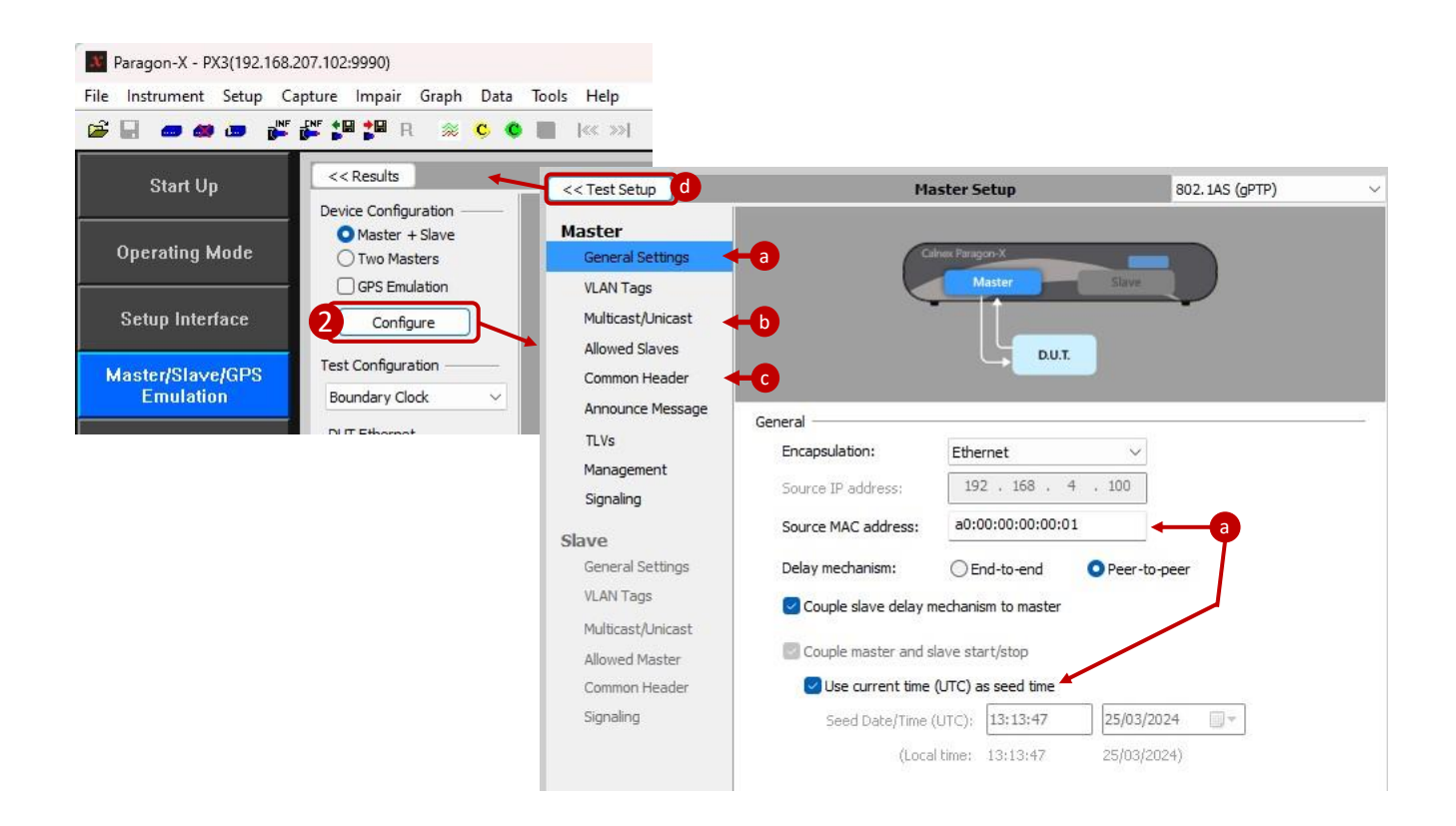

- 3. Start the Paragon-X Master by clicking the Master button:
  - a) The Master is now running and connecting to your Time Aware End Station. The Master button changes to a red stop button.
  - b) Confirm that the Paragon-X master has link-up and is receiving PTP packets (two green LEDs).
  - c) Confirm that the Paragon-X is connected to your Time Aware End Station:
    - In the screenshot below, the Paragon-X master is transmitting eight Syncs per second, one Peer Delay Request per second, and one Announce per second to multicast address 01:80:c2:00:00:02.
    - The Time Aware End Station is sending Peer Delay Response messages from its MAC address 12:34:56:78:ab:cd
  - d) Start a capture:
    - Check the **Set capture flow filter** checkbox to set the capture flow filters appropriately set for an 802.1AS Time Aware End Station test.

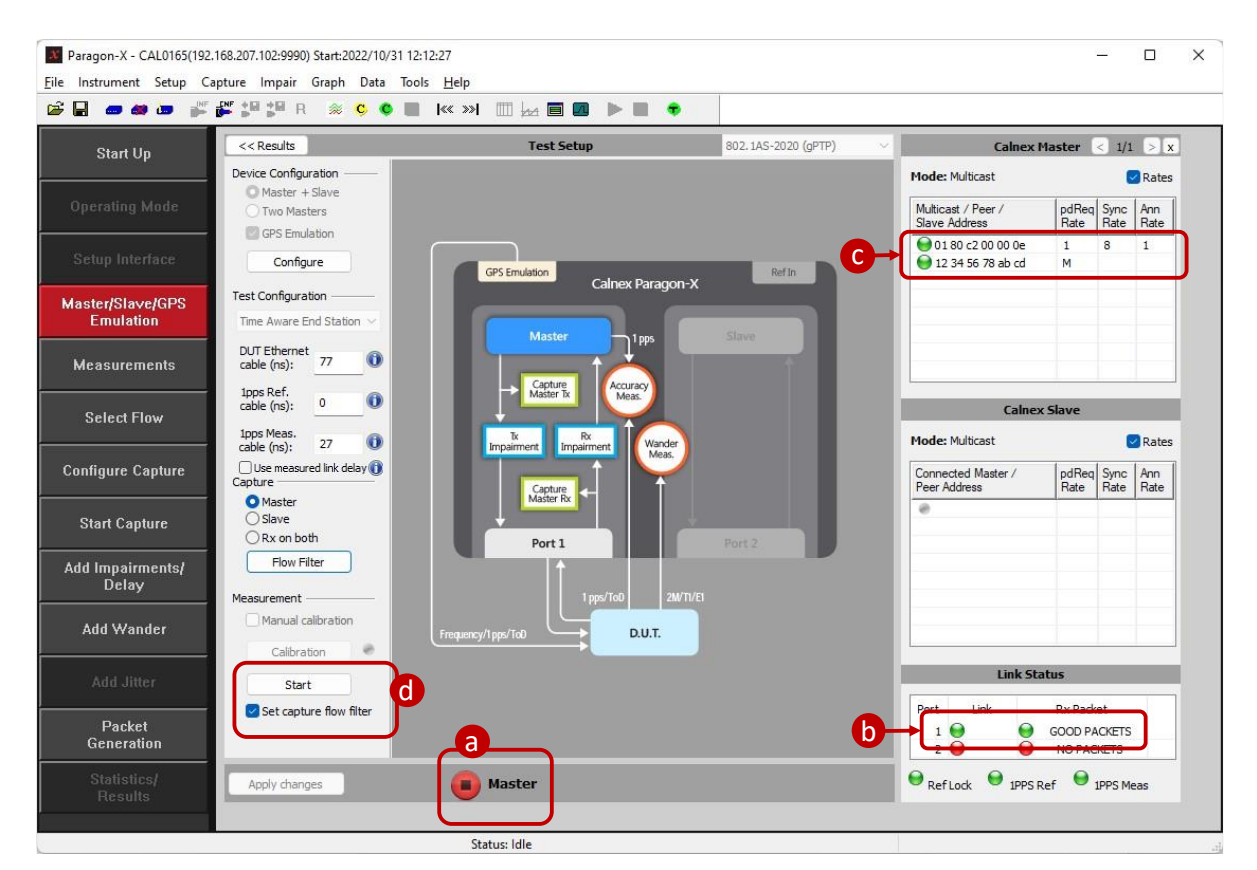

- Click the Start button in the Measurement area.

- 4. Allow the capture to run for 10-20 seconds:
  - a) The status panel shows that the Paragon-X master link is up and receiving packets.
  - b) PTP messages will be decoded and listed. Scroll left/right to see all message details and up/down to see all messages. This display is for guidance only, PFV should be used for determining protocol details and compliance.

Note that there are no Announce messages in the capture. This is because the standard set of capture flow filters only captures PTP timing event messages.

- c) Verify that the 1PPS measurement status indicator is green.
- d) Initially the graph view shows captured PTP packet delay variation (PDV). You can see the 1PPS measurement by changing the **Graph Context** drop-down to 1PPS.
- e) Stop the capture by clicking the Stop Capture button.

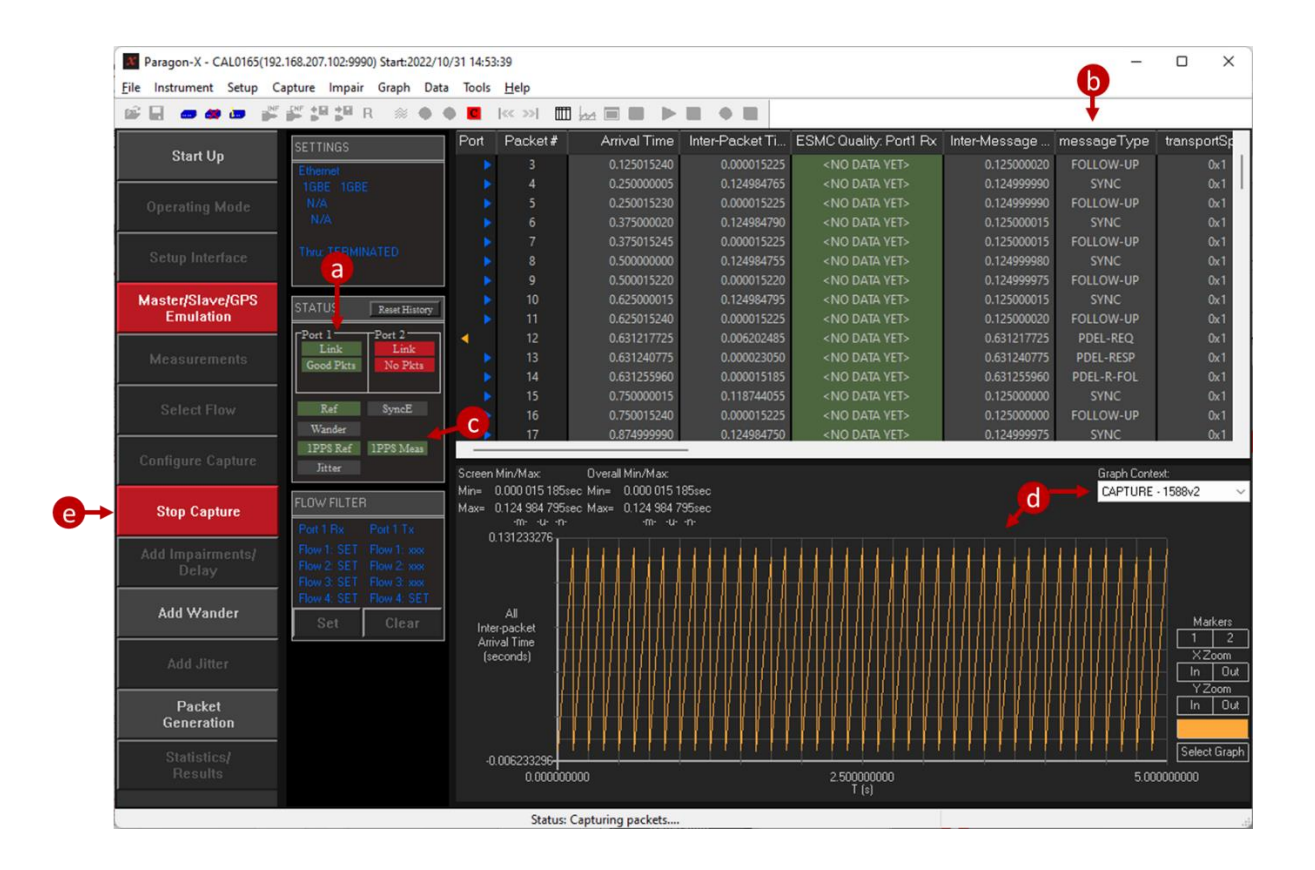

If you need to change any configuration parameters in the Paragon-X Master, click the Master button in the Master/Slave/GPS Emulation panel. Otherwise, leave the Paragon-X Master running so that the Time Aware End Station's clock remains locked.

- Update the capture flow filters to include Announce messages in the Master/Slave/GPS Emulation > Flow Filter panel, then
  - a) Select the Slave address of your DUT, or Any Multicast Slave if your DUT is not shown.
  - b) Check the **Announce** checkbox.
  - c) Click Set.
  - d) Verify the six message types to capture are shown in the Flow Summary box:
    - Pdel-Req (from Master)
    - Pdel-Resp (to Master)
    - Pdel-Resp-Follow-Up (to Master)
    - Sync (Reverse)
    - Follow-up (Reverse)
    - Announce
  - e) Click Start Capture. The Start Capture button uses the current capture filters including the Announce message.

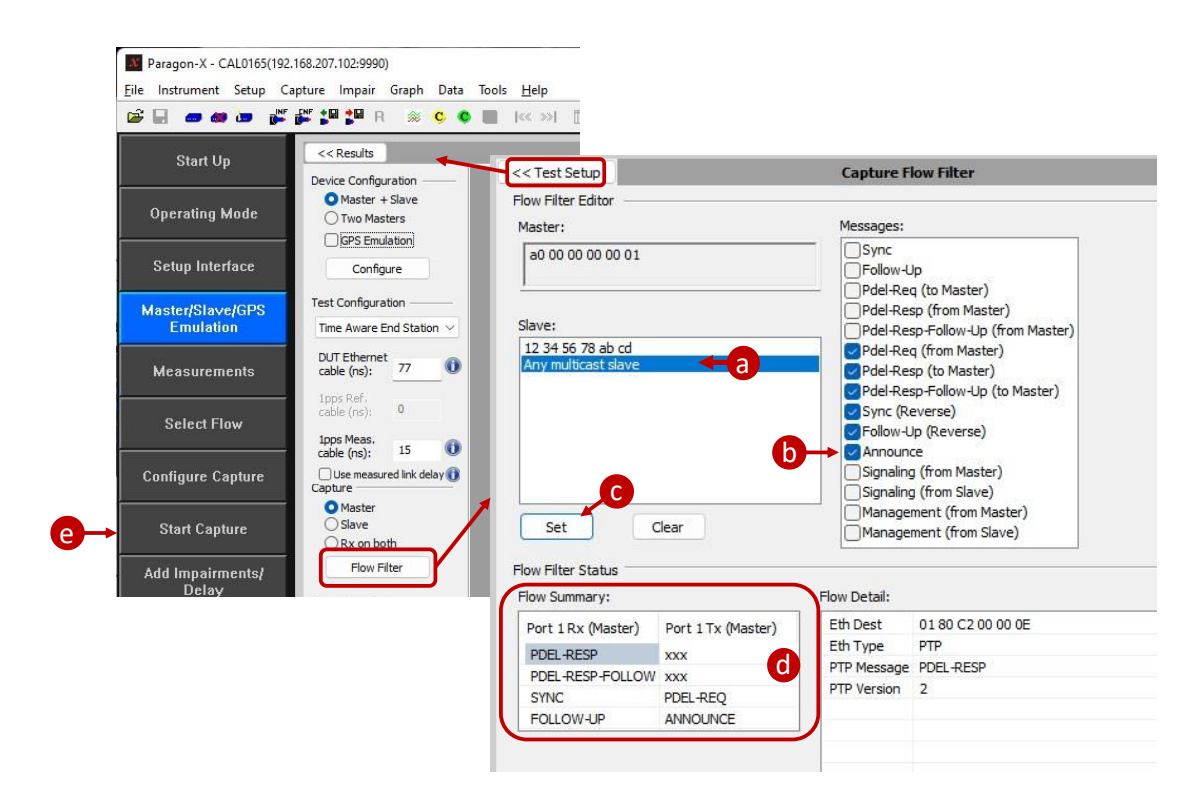

7. The capture files now include all messages that are needed to analyze the Time Aware End Station 802.1AS protocol operation and timing.

| Paragon-X - CAL0165(1<br>File Instrument Setup | 192.168.207.102:9990) Start:2022/<br>Capture Impair Graph Da | 10/31 15:28<br>ita Tools | :16<br>Help |              |                 |                          |               | -           |           | ×            |
|------------------------------------------------|--------------------------------------------------------------|--------------------------|-------------|--------------|-----------------|--------------------------|---------------|-------------|-----------|--------------|
| 📽 🖬 🛲 🏘 🗃 📦                                    | 📲 🎥 🏭 🎘 R 🛞 🗣                                                | •                        | << >>       |              | . • .           |                          |               |             |           |              |
|                                                | SETTINGS                                                     | Port                     | Packet#     | Arrival Time | Inter-Packet Ti | ESMC Quality: Port1 Rx   | Inter-Message | messageType | transport | r.           |
| Start Up                                       | Ethernet                                                     | -                        | 34          | 1.875000005  | 0.124984790     | <no data="" yet=""></no> | 0.125000015   | SYNC        | 0x        |              |
|                                                | TGBE TGBE                                                    | >                        |             | 1.075015220  | 0.000015225     | INO DATA VET-            | 0.125000015   | FOLLOW UP   | 0x        | 4            |
|                                                | N/A                                                          | <                        |             | 1.881205550  | 0.006190320     | <no data="" yet=""></no> | 1.000000000   | ANNOUNCE    |           |              |
|                                                | NZA                                                          | <                        |             | 1.881217710  | 0.000012160     | <nu daia="" yei=""></nu> | 1.00000000    | PDEL-REQ    | 0x        | 4            |
|                                                | THE STREET STREET                                            |                          | 38          | 1.881240760  | 0.000023050     | <no data="" yet=""></no> | 1.000000000   | PDEL-RESP   |           |              |
|                                                | Thre TERMINATED                                              |                          |             | 1.881255945  | 0.000015185     | <no data="" yet=""></no> | 1.000000000   | PDEL-R-FOL  |           |              |
|                                                |                                                              |                          |             | 1.9999999990 | 0.118744045     | <no data="" yet=""></no> | 0.124999985   | SYNC        |           |              |
|                                                |                                                              |                          |             |              |                 |                          |               |             |           | <b>4</b> - 1 |

- Stop the Paragon-X measurement by clicking the red Stop Capture button. Unless you need to change Master parameters that are unavailable when PTP generation is active, leave the Master running so that the Time Aware End Station remains locked.
- Paragon-X instrument settings can be saved on your local PC using the Setup menu > Save command. The settings are saved as a \*.cst format file that can be imported to the Paragon-X using the Setup menu > Recall command.

# 6 802.1AS Protocol Check

The first step of testing an 802.1AS Time Aware End Station is to confirm it complies with the 802.1AS profile. In this test, the Time Aware End Station will connect to the Paragon-X and exchange PTP messages that will be analyzed using the PTP Field Verifier (PFV).

- 1. Perform the Master/Slave Emulation Configuration steps described in Section 5 of this document:
  - Start the Paragon-X Master and check that the Port 1 link is up and receiving packets from the Time Aware End Station.
  - Check that the capture flow filters are set, including Announce messages.
  - Impairments are not required for this test.
- 2. With Master Slave Emulation active, start a capture using the Start Capture button.

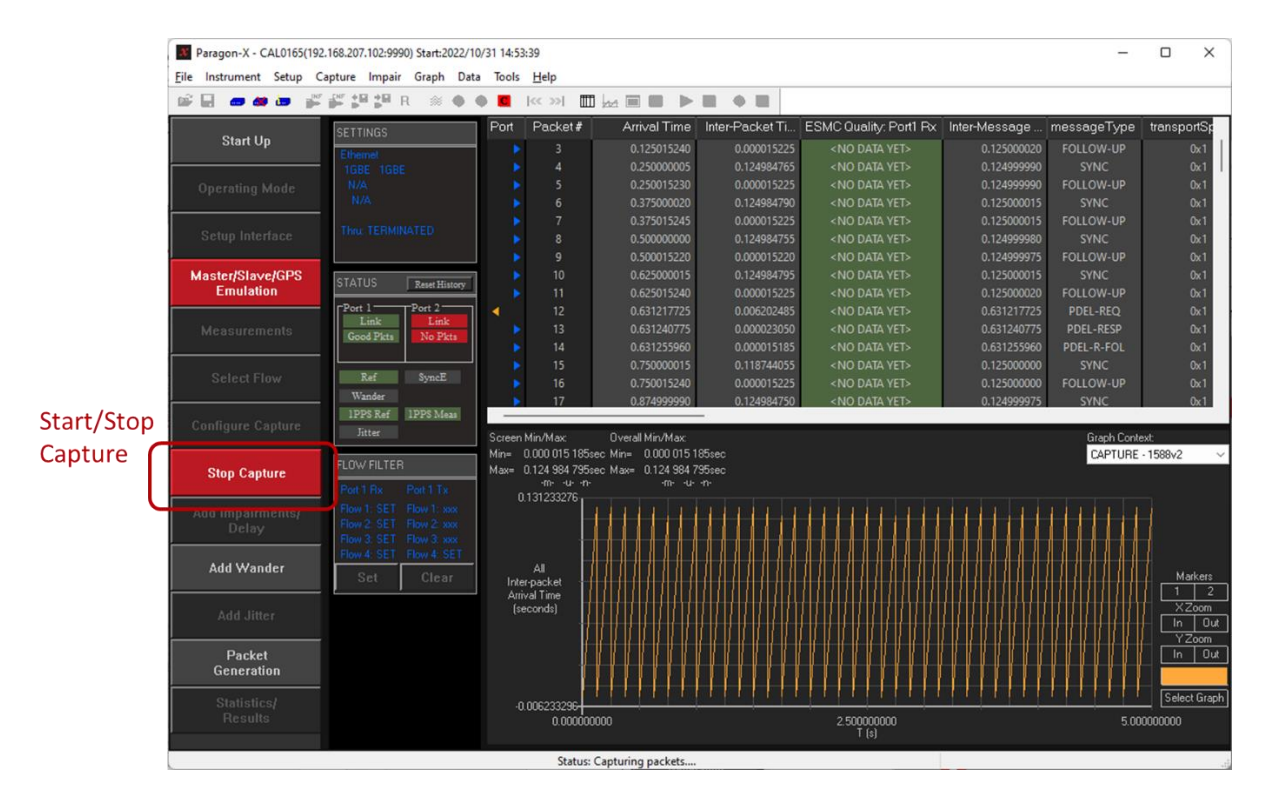

3. Allow the capture to run for a minute, then use the **Stop Capture** button to stop the capture.

4. Select **Tools > PTP Field Verifier** from the **Tools** menu.

| 🗃 🖬 🛥 🗰 💕         | f 💕 🞾 🛱 R  🕱 🧿          | Calculate differential PDV      | • •                        |                          |              |
|-------------------|-------------------------|---------------------------------|----------------------------|--------------------------|--------------|
|                   | SETTINGS                | Split PDV files                 | r-Packet Ti                | ESMC Quality: Port1 Rx   | Inter-Messag |
| Start Up          | Elizabet                | Join CSV files                  | 0.000000000                | <no data="" yet=""></no> | 0.00000      |
|                   | 1GBE 1GBE               | PDV Editor                      | 0.000015225                | <no data="" yet=""></no> |              |
| Operating Mode    | N/A                     | File Converter                  | 0.076268890                | <no data="" yet=""></no> |              |
|                   | NZA .                   | Corint Percender                | 0.000012160                | <no data="" yet=""></no> | 0.07629      |
|                   | The TERMINATED S        | Schpt Recorder                  | 0.000023045                | <no data="" yet=""></no> |              |
| Setup Interface   | THUS TERMINATED         | View Recorded Script            | 0.000015185                | <no data="" yet=""></no> |              |
|                   |                         | PTP Field Verifier              | 0.048665495                | <no data="" yet=""></no> | 0.12500      |
| Master/Slave/GPS  | STATUS Prot Victor      |                                 | 0.000015225                | <no data="" yet=""></no> | 0.125000     |
| Emulation         | CTHICS   Merhindy       | Logging                         | 0.124984785                | <no data="" yet=""></no> | 0.12500      |
|                   | Port 1 Port 2           | SFP Status                      | 0.000015225                | <no data="" yet=""></no> | 0.12500      |
| Measurements      | Good Pkts No Pkts       |                                 |                            |                          |              |
|                   |                         | Plot PDF/CDF/Histogram          | Cursor Coords:             |                          |              |
| Palast Flau       | Paf SumaE               | Calnex Analysis Tool (1588v2    | <sup>2)</sup> x= 705.132 3 | 30 280sec                |              |
| SCIECCITION       | Wheday                  | Max= 0.124 984 805sec Max= 0.12 | 4 984 805sec y= 0.131 2    | 33 435sec                |              |
|                   | 1DDS Part 1DDS Mare     | 0 131233435                     |                            |                          |              |
| Configure Capture | Litter                  |                                 |                            |                          |              |
|                   | Jitter                  |                                 |                            |                          |              |
|                   | FLOW FILTER             |                                 |                            |                          |              |
| Start Capture     | Dest Dest Dest Tes      |                                 |                            |                          |              |
|                   | Port Inx Port I Ix      |                                 |                            |                          |              |
| Add Impairments/  | Flow 1: SET Flow 1: xxx |                                 |                            |                          |              |
| Delay             | Flow 3 SET Flow 3 xxx   |                                 |                            |                          |              |
|                   | THE R OWN THE R OWN     |                                 |                            |                          |              |

PFV will launch and display the PTP messages exchanged between Paragon-X and the Time Aware End Station. The initial view will probably have many cells coloured red because PFV opens with a non-802.1AS rule set. Select and apply the relevant ruleset from the drop-down list for your equipment: **802.1AS(gPTP).xml** for 802.1AS-2011 or **802.1AS-rev(gPTP).xml** for 802.1AS-2020.

| *        | PF/   |              |                                             |                   |                    |                  |                |                | File          | S PTP T        | D Report        | System      | Help  |
|----------|-------|--------------|---------------------------------------------|-------------------|--------------------|------------------|----------------|----------------|---------------|----------------|-----------------|-------------|-------|
| Af VI    | Rules | t File: 6.82 | 75.1_Phase_Profile.xm                       | 1                 | iew Rules          |                  |                |                | Sele          | cted packet #: |                 |             | Go To |
|          |       | 1588         | -2019(Annex_l_end-to-                       | -end).xml         |                    |                  |                |                |               |                |                 |             |       |
|          |       | 1588         | -2019(Annex_l_peer-to                       | p-peer).xml       |                    |                  |                |                |               |                |                 |             | 0     |
| Directio | on 🛛  | Packe 802.1  | -2019.xml<br>IAS(gPTP).xml                  |                   | ter I lessage Time | (3645)           | majorSdold     | versionPTP     | messageLength | domainNumber   | minorSdold      | flagField0  | 3     |
|          |       | 0 AES        | 67(end-to-end) xml                          |                   |                    | SANC             | (24290)<br>0v1 | 0×2            | 0v2c          | (24290)        | 0×0             | 0v2         |       |
|          |       | AES          | 67(peer-to-peer).xml                        |                   |                    | FOLLOW-UP        | 0x1            | 0x2            | 0x4c          | 0×0            | 0×0             | 0v2         | ^     |
|          |       | AES          | 67_SMPTE(end-to-end                         | ).xml             |                    | ANNOLINCE        | 0x1            | 0x2            | 0x4c          | 0×0            | 0x0             | 0×0         | ~     |
|          |       | AES          | 67_SMPTE(peer-to-pee                        | er).xml           |                    | PDEL PEO         | 0×1            | 0×2            | 0x40          | 0×0            | 0×0             | 0×0         |       |
|          | _     | 4 C37        | 238-2011_POWel_P101<br>238-2017 Power Profi | ie.xmi            |                    |                  | 0x1            | 0.2            | 0x36          | 0×0            | 0×0             | 0,0         |       |
|          |       | 5 CCS        | A.xml                                       | io.am             |                    | PDEL-RESP.       | 0x1            | 0x2            | 0×36          | 0×0            | 0×0             | 0/2         |       |
|          |       | СМС          | C_5G.xml                                    |                   | 0.2500000          | SVNC             | 0×1            | 0v2            | 0x30          | 0×0            | 0×0             | 0,0         |       |
|          |       | - Enter      | rprise_Profile.xml                          | · · ·             | 0. 25000000        | FOLLOW UP        | 0×1            | 0x2            | 0x4c          | 0×0            | 0×0             | 0/2         | 6     |
|          |       | G.82         | 5.1_Frequency_Prom                          | e.xmi             | 0. 25000000        | POLLOW-OF        | 0×1            | 0/2            | 0x40          | 0×0            | 0×0             | 0,0         | 6     |
|          |       | 0.82         | 75.2 PTS Profile xml                        |                   | 0. 25000010        | FOLLOW UP        | 0x1            | 0×2            | 0x20          | 0x0            | 0×0             | 0x2         |       |
|          |       | IEC_         | 61850-9-3_Utility_Profi                     | ile.xml           | 0. 23000010        | FOLLOW-OF        | 0x1            | 012            | 0,40          | 0x0            | 0x0             | 0.0         |       |
|          |       | SMP          | TE_ST_2059-2_2015(e                         | end-to-end).xml   | 0. 24999975        | FOLLOW UD        | 0x1            | 0.2            | 0x20          | 0x0            | 0x0             | 0.0         |       |
|          |       | 11 SMP       | TE_ST_2059-2_2015(p                         | peer-to-peer).xml | 0. 24999975        | FOLLOW-UP        | 0x1            | UX2            | UX4C          | UXU            | UXU             | UXU         |       |
|          |       | 12           | 0.50000000                                  |                   | 0. 25000015        | SYNC             | 0x1            | 0x2            | UX2C          | UXU            | UXU             | 0x2         | 6     |
|          |       | 13           | 0.500015225                                 | 2.1               | P /25000015        | FOLLOW-UP        | 0×1            | 0x2            | 0x4c          | 0x0            | 0×0             | 0x0         |       |
|          |       |              | 0.625000015                                 | 2.1               | 0.125000015        | SYNC             | 0×1            | 0x2            | 0x2c          | 0x0            | 0×0             |             |       |
|          |       |              | 0.625015240                                 | 2.1               | 0.125000015        | FOLLOW-UP        | 0x1            | 0x2            | 0x4c          | 0x0            | 0x0             | 0x0         | 41    |
|          |       |              | 0.750000010                                 | 2.1               | 0.124999995        | SYNC             | 0×1            | 0×2            | 0x2c          | 0×0            | 0x0             |             | 4     |
|          |       |              | 0.750015235                                 | 2.1               | 0.124999995        | FOLLOW-UP        | 0x1            | 0x2            | 0x4c          | 0×0            | 0x0             | 0×0         |       |
|          |       | 18           | 0.874999985                                 | 2.1               | 0.124999975        | SYNC             | 0x1            | 0x2            | 0x2c          | 0x0            | 0x0             | 0x2         |       |
| 1 • 📟    |       |              | 0.875015210                                 | 2.1               | 0.124999975        | FOLLOW-UP        | 0×1            | 0x2            | 0x4c          | 0x0            | 0x0             | 0×0         |       |
| 1 • 😁    |       |              | 1.00000000                                  | 2.1               | 0.125000015        | SYNC             | 0x1            | 0×2            | 0x2c          | 0x0            | 0x0             | 0x2         |       |
| 0 < 📟    |       |              | 1.000015225                                 | 2.1               | 0.125000015        | FOLLOW-UP        | 0×1            | 0x2            | 0x4c          | 0x0            | 0×0             | 0×0         |       |
| 1 > 😂    |       |              | 1.076284115                                 |                   | 1.00000000         | ANNOUNCE         | 0x1            | 0x2            | 0x4c          | 0×0            | 0×0             | 0x0         |       |
| 1 > 📟    |       |              | 1.076296275                                 |                   | 1.00000000         | PDEL-REQ         | 0x1            | 0×2            | 0x36          | 0x0            | 0x0             | 0×0         |       |
| 0 < 📟    |       |              | 1.076319320                                 |                   | 1.00000000         | PDEL-RESP        | 0×1            | 0x2            |               | 0x0            | 0x0             |             |       |
| 1 🗸 😂    |       |              | 1.076334505                                 |                   | 1.00000000         | PDEL-RESP        | 0x1            | 0×2            |               | 0×0            | 0x0             |             |       |
| 0 < 😑    |       | 26           | 1.125000000                                 |                   | 0.125000000        | SYNC             | 0x1            | 0x2            | 0x2c          | 0x0            | 0x0             | 0x2         |       |
| _        | _     | _            |                                             |                   |                    |                  |                |                |               |                |                 |             |       |
|          |       |              |                                             |                   | Message: F         | Rate (msg/sec) 🛑 | Inter-mess     | age Interval 🔵 | Count         |                | F               | Δ113        |       |
|          |       |              |                                             |                   | SYNC               | 8.00 FC          | OLLOW-UP       | 8.00           | TX/RX 🜒 TX    | RX             | Total Pass      | Rate: 0.00% |       |
| C        | alle  |              |                                             |                   | DEL-REQ            | 0.00 DI          | EL-RESP        | 0.00           |               |                | Total Counts    |             |       |
| C        | airl  | CA           |                                             |                   | PDEL-REQ           | 1.00 PI          | DEL-RESP       | 1.00 PD        | EL-RESP-FUP   | 1.00           | Packets         | 2           | 4290  |
|          |       |              |                                             |                   | ANNOUNCE           | 1.00 SI          | GNALING        | M/             | NAGEMENT      |                | Errored Packets | 2           | 4290  |

With the relevant 802.1AS ruleset applied, you can now easily identify protocol errors. Fields of each message are displayed across the screen (horizontal scroll to see all the fields) with any errors highlighted in red. The bottom of the screen shows the result of checking the message rates.

Note: a message rate of "---" indicates that either appropriate capture filters have not been set or there are no messages of this type being seen on the Paragon-X port 1.

| 🖌 🏹       | <b>F/</b>        |                   |                        |                    |                  |             |                | Files           | PTP ToD        | Report S         | ystem   | Help     |
|-----------|------------------|-------------------|------------------------|--------------------|------------------|-------------|----------------|-----------------|----------------|------------------|---------|----------|
| ▲! ▼! Rul | eset File: 802.* | IAS-rev(gPTP).xml |                        | View Rules         |                  |             |                | Select          | ed packet #:   |                  |         | Go To    |
| Direction | Packet #         | Arrival Time      | Decoded<br>PTP Version | Inter Message Time | Message Type     | majorCdald  | versionDTD     | minorMargionDTD | massagel ength | domainNumber     | minor®  | 8°<br>20 |
|           |                  |                   |                        |                    |                  | majorSdold  | versionPTP     | minorversionPTP | messageLengin  | domainivumber    | minors  | *        |
|           | 24263            | 1213.076296275    | 2.1                    | 1.00000000         | PDEL-REQ         | 0x1         | 0x2            | 0x1             | 0x36           | 0x0              | 0x0     | ~        |
|           | 24264            | 1213.076319320    | 2.1                    | 1.000000000        | PDEL-RESP        | 0x1         | 0x2            | 0x1             | 0x36           | 0×0              | 0xC     |          |
|           | 24265            | 1213.076334505    | 2.1                    | 1.00000000         | PDEL-RESP        | 0x1         | 0x2            | 0x1             | 0x36           | 0x0              | 0x0     |          |
|           | 24266            | 1213.125000000    | 2.1                    | 0.125000000        | SYNC             | 0x1         | 0x2            | 0x1             | 0x2c           | 0x0              | 0xC     | ×        |
| 0 < 📟     | 24267            | 1213.125015225    | 2.1                    | 0.125000000        | FOLLOW-UP        | 0x1         | 0x2            | 0x1             | 0x4c           | 0x0              | 0xC     |          |
| 1 < 📟     | 24268            | 1213.250000015    | 2.1                    | 0.125000015        | SYNC             | 0x1         | 0x2            | 0x1             | 0x2c           | 0x0              | 0x0     |          |
| 0 < 📟     | 24269            | 1213.250015240    | 2.1                    | 0.125000015        | FOLLOW-UP        | 0x1         | 0x2            | 0x1             | 0x4c           | 0x0              | 0xC     |          |
| 0 < 📟     | 24270            | 1213.374999995    | 2.1                    | 0.124999980        | SYNC             | 0x1         | 0x2            | 0x1             | 0x2c           | 0x0              | 0xC     |          |
| 0 < 😁     | 24271            | 1213.375015215    | 2.1                    | 0.124999975        | FOLLOW-UP        | 0x1         | 0x2            | 0x1             | 0x4c           | 0x0              | 0xC     |          |
| 0 < 📟     | 24272            | 1213.500000010    | 2.1                    | 0.125000015        | SYNC             | 0x1         | 0x2            | 0x1             | 0x2c           | 0×0              | 0xC     |          |
| 1 🗸 📟 👘   | 24273            | 1213.500015235    | 2.1                    | 0.125000020        | FOLLOW-UP        | 0x1         | 0x2            | 0x1             | 0x4c           | 0x0              | 0x0     |          |
| 1 🗸 🥯     | 24274            | 1213.625000015    | 2.1                    | 0.125000005        | SYNC             | 0x1         | 0x2            | 0x1             | 0x2c           | 0x0              | 0xC     |          |
| 1 🗸 🥯 👘   | 24275            | 1213.625015240    | 2.1                    | 0.125000005        | FOLLOW-UP        | 0x1         | 0x2            | 0x1             | 0x4c           | 0x0              | 0xC     |          |
| 1 🗸 📟     | 24276            | 1213.750000010    | 2.1                    | 0.124999995        | SYNC             | 0x1         | 0x2            | 0x1             | 0x2c           | 0x0              | 0xC     |          |
| 0 < 📟     | 24277            | 1213.750015235    | 2.1                    | 0.124999995        | FOLLOW-UP        | 0x1         | 0x2            | 0x1             | 0x4c           | 0x0              | 0xC     |          |
| 0 < 📟     | 24278            | 1213.874999985    | 2.1                    | 0.124999975        | SYNC             | 0x1         | 0x2            | 0x1             | 0x2c           | 0x0              | 0x0     |          |
| 0 < 📟     | 24279            |                   | 2.1                    | 0.124999975        | FOLLOW-UP        | 0x1         | 0x2            | 0x1             | 0x4c           | 0x0              | 0xC     |          |
| 0 < 📟     | 24280            | 1214.000000000    | 2.1                    | 0.125000015        | SYNC             | 0x1         | 0x2            | 0x1             | 0x2c           | 0x0              | 0xC     |          |
| 1 🗸 😂 👘   | 24281            | 1214.000015225    | 2.1                    | 0.125000015        | FOLLOW-UP        | 0x1         | 0x2            | 0x1             | 0x4c           | 0x0              | 0xC     |          |
| 1 > 🥯     | 24282            | 1214.076284115    | 2.1                    | 1.000000000        | ANNOUNCE         | 0x1         | 0x2            | 0x1             | 0x4c           | 0x0              | 0xC     |          |
| 1 > 😁     | 24283            | 1214.076296275    | 2.1                    | 1.00000000         | PDEL-REQ         | 0x1         | 0x2            | 0x1             | 0x36           | 0x0              | 0xC     |          |
| 0 < 📟     | 24284            | 1214.076319320    | 2.1                    | 1.000000000        | PDEL-RESP        | 0x1         | 0x2            | 0x1             | 0x36           | 0x0              | 0xC     |          |
| 1 🗸 📟     | 24285            | 1214.076334505    | 2.1                    | 1.00000000         | PDEL-RESP        | 0x1         | 0x2            | 0x1             | 0x36           | 0x0              | 0xC     |          |
| 0 < 📟 👘   | 24286            | 1214.125000000    | 2.1                    | 0.125000000        | SYNC             | 0x1         | 0x2            | 0x1             | 0x2c           | 0x0              | 0xC     |          |
| 1 🗸 📟     | 24287            | 1214.125015225    | 2.1                    | 0.125000000        | FOLLOW-UP        | 0x1         | 0x2            | 0x1             | 0x4c           | 0x0              | 0xC     |          |
| 0 < 📟     | 24288            | 1214.250000015    | 2.1                    | 0.125000015        | SYNC             | 0x1         | 0x2            | 0x1             | 0x2c           | 0x0              | 0xC     |          |
| 0 < 😁     | 24289            | 1214.250015240    | 2.1                    | 0.125000015        | FOLLOW-UP        | 0x1         | 0x2            | 0x1             | 0x4c           | 0x0              | 0xC     |          |
|           |                  | _                 |                        |                    |                  |             |                | 1               | _              |                  |         |          |
|           |                  |                   |                        | Message:           | Rate (msg/sec) 😑 | Inter-messa | age Interval 🔵 | Count           |                | PASS             |         |          |
|           |                  |                   |                        | SYNC               | 8.00 FC          | DLLOW-UP    | 8.00           | TX/RX • TX      | RX             | Total Pass Rate: | 100.00% |          |
| Cal       | nex              |                   |                        | DEL-REQ            | Di               | EL-RESP     |                |                 | Tot            | al Counts        |         |          |
|           |                  |                   |                        | PDEL-REQ           | 1.00 Pt          | DEL-RESP    | 1.00 PD        | EL-RESP-FUP     | 1.00 Pa        | ckets            | 242     | 90       |
|           |                  |                   |                        | ANNOUNCE           | 1.00 SI          | GNALING     | MA             | NAGEMENT        | Em             | ored Packets     |         | 0        |

For some fields, the cause of the failure (that is, the reason why a field is flagged red) is displayed if you hover the cursor over the field. The example below shows an 802.1AS-2011 message exchange where the device is sending an incorrect PTP Version value.

| 8 PI      | <b>F/</b>        |                |                        |                    |                  |                 | Files PTP       | ToD I              | Report Sys  | stem  | Help  |
|-----------|------------------|----------------|------------------------|--------------------|------------------|-----------------|-----------------|--------------------|-------------|-------|-------|
| NI VI Rul | leset File: 802. | 1AS(gPTP).xml  |                        | View Rules         |                  |                 | Selected packet | Selected packet #: |             |       | Go To |
| <b>D</b>  |                  |                | Decoded                |                    |                  |                 |                 | Announce E         | lody Fields |       | 08    |
| Direction | Packet #         | Arrival Time   | PTP Version<br>(24290) | Inter Message Time | Message Type     |                 | curUtcOffset    | gmPrior1           | gmClkClass  | gmCli | 2     |
| •         | 24263            | 1213.076296275 | 2.1                    | 1.00000000         | PDEL-REQ         |                 |                 | 9<br>              |             |       |       |
|           | 24264            | 1213.076319320 | 2.1                    | 1.000000000        | PDEL-RESP        | qPortId:port#=1 |                 |                    |             |       |       |
| -         | 24265            | 1213.076334505 | 2.1                    | 1.000000000        | PDEL-RESP        |                 |                 |                    |             |       | ~     |
|           | 24266            | 1213.125000000 | 2.1                    | 0.125000000        |                  |                 |                 |                    |             | 11    | ♦     |
| ۲ 📷       | 24267            | 1213.125015225 | 2.1                    |                    | A                |                 |                 |                    |             |       |       |
|           | 24268            | 1213.250000015 | 2.1                    | ailure reasons(s): | te v2.0 PTP more | 1995            |                 |                    |             |       |       |
| -         | 24269            | 1213.250015240 | 2.1                    | 0.12000010         | FULLOW-UF        | ages.           |                 |                    |             |       |       |
| 4 ===     | 24270            | 1213 374999995 | 21                     | 0 124999980        | SYNC             |                 |                 |                    |             |       |       |

# 7 Time Aware End Station Noise Generation Measurement

Noise generation of a device represents the amount of noise produced at the output when there is an ideal input reference packet timing signal. All time-aware devices generate noise on their time signals due to hardware, software, and environmental factors.

The tests described in this section measure the time noise generation of an 802.1AS Time Aware End Station.

#### 7.1 Measurement Process

- 1. Perform the Master/Slave Emulation Configuration steps described in Section 5 of this document:
  - Start the Paragon-X Master and check that the Port 1 link is up and receiving packets from the Time Aware End Station.
  - Check that the capture flow filters are set.
  - Impairments must not be set for this test.
- 2. With Master Slave Emulation active, start a capture using the Start Capture button.

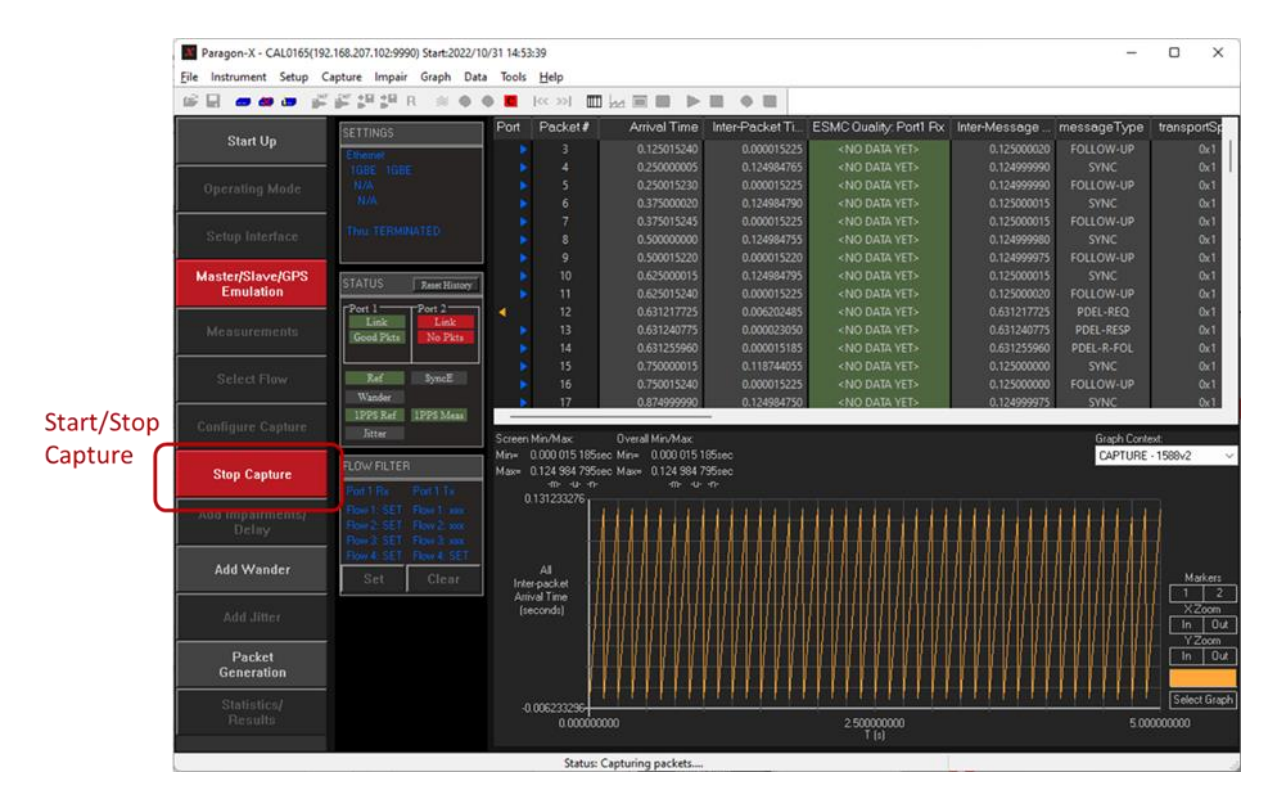

- 3. Allow the capture to run for at least 1000 seconds then use the Stop Capture button to stop the capture.
- Measurement data can be saved from the Paragon-X using the Export Multiple command in the File menu. The measurement data is saved on your local PC as a \*.clxz file that can be imported to the Paragon-X software or read by the CAT and PFV.

#### 7.2 Time Error and Peer Delay Test Results

Time Error test results can be viewed while the test capture is running or after the test capture has been completed:

- 1. In the Paragon-X GUI, set the Graph Context to CAPTURE 1588v2.
- 2. Select Tools > Calnex Analysis Tool (1588v2) > Time Error Measurement.

| ê 🖬 🛲 🛲 📦                                        | 🚰 📲 🎥 R 🔉 🤤 😋                                                          | Calculate differential PDV                              | •                                 |                                                                                     |                      |                         |             |
|--------------------------------------------------|------------------------------------------------------------------------|---------------------------------------------------------|-----------------------------------|-------------------------------------------------------------------------------------|----------------------|-------------------------|-------------|
| Start IIn                                        | SETTINGS                                                               | Split PDV files                                         | r-Packet Ti                       | ESMC Quality: Port1 Px                                                              | Inter-Message        | messageType             | transportSp |
| oun op                                           | Ethemet                                                                | PDV Editor                                              | 0.000000000                       | <no data="" yet=""></no>                                                            | 0.000000000          | SYNC<br>FOLLOW-UP       | 0x1         |
| Operating Mode                                   | N/A                                                                    | File Converter                                          | 0.076268890                       | <no data="" yet=""></no>                                                            | 0.076284115          | ANNOUNCE                |             |
|                                                  | N/A                                                                    | Script Recorder                                         | 0.000012160                       | <no data="" yet=""></no>                                                            | 0.076296275          | PDEL-REQ                |             |
|                                                  | Thru: TERMINATED                                                       | View Recorded Script                                    | 0.000023045                       | <no data="" yet=""></no>                                                            | 0.076319320          | PDEL-RESP<br>PDEL-R-EOI | 0x1<br>0x1  |
|                                                  |                                                                        | PTP Field Verifier                                      |                                   |                                                                                     |                      | Terentor                |             |
| Master/Slave/GPS                                 | STATUS Reset History                                                   | Logging                                                 | Cursor Coords:                    |                                                                                     |                      | Graph Con               | ext:        |
| Lindiadon                                        | Port 1 Port 2                                                          | SFP Status                                              | x= 1084.730 0                     | 13 615sec<br>33 435sec                                                              |                      | CAPTURE                 | · 1588v2    |
|                                                  | Link Link                                                              |                                                         |                                   | -1111-                                                                              |                      |                         |             |
| Measurements                                     | No Pkts No Pkts                                                        | Plot PDE/CDE/Histogram                                  |                                   |                                                                                     |                      |                         |             |
| Measurements                                     | No Pkts No Pkts                                                        | Plot PDF/CDF/Histogram<br>Calnex Analysis Tool (1588v2) | Transpar                          | ent Clock Accuracy Measure                                                          | ment                 |                         |             |
| Measurements<br>Select Flow                      | No Pkts No Pkts Ref SyncE                                              | Plot PDF/CDF/Histogram<br>Calnex Analysis Tool (1588v2) | Transpar                          | ent Clock Accuracy Measure<br>or Measurement                                        | ment                 | 2                       |             |
| Measurements<br>Select Flow                      | No Pkts No Pkts Ref SyncE Wander IDPE Parf IDPE Mass                   | Plot PDF/CDF/Histogram<br>Calnex Analysis Tool (1588v2) | Transpar                          | ent Clock Accuracy Measure<br>or Measurement                                        | ment                 | 2                       |             |
| Measurements<br>Select Flow<br>Configure Capture | No Picts No Picts Ref SyncE Wander IPPS Ref IPPS Mean Jitter           | Plot PDF/CDF/Histogram<br>Calnex Analysis Tool (1588v2) | Transpar                          | ent Clock Accuracy Measure<br>or Measurement<br>A<br>Error results in the Calnex Ar | ment<br>nalysis Tool | 2                       |             |
| Measurements<br>Select Flow<br>Configure Capture | No Pkts No Pkts<br>Ref SyncE<br>Wander<br>IPPS Ref IPPS Mean<br>Jitter | Plot PDF/CDF/Histogram<br>Calnec Analysis Tool (1588v2) | Transpar<br>Time Err<br>View Time | ent Clock Accuracy Measure<br>or Measurement<br>Error results in the Calnex Ar      | ment<br>nalysis Tool | 2                       |             |

- 3. The CAT opens to the file selection page and shows the 802.1AS PTP data that has been imported.
- 4. In the Paragon-X GUI, set the Graph Context to CAPTURE 1PPS/GP.
- 5. Select Tools > Calnex Analysis Tool (1PPS).
- 6. The 1PPS measurement metrics will now be available in CAT in addition to the PTP measurements.
- 7. In CAT, click the **View Results** button to see the initial view of the 1PPS and Reverse Sync PTP measurement results.
- 8. You can expand the 1PPS Time Error graph by clicking the **double arrow** button by the 1PPS TE Absolute graph to expand the 1PPS measurement.

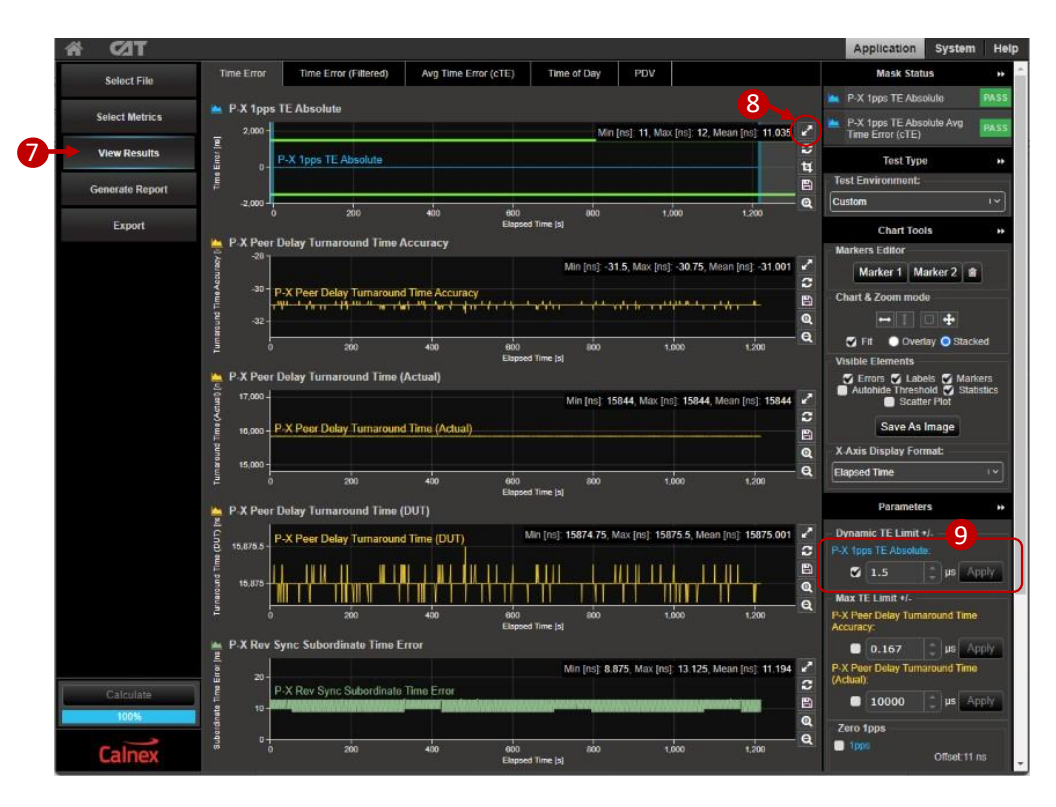

 Uncheck the checkbox that applies the ±1.5µs limits to the 1PPS measurement and click the Apply button. The 1PPS TE Absolute display will auto-scale to fit the graph area. You can enter your chosen 1PPS TE limits and apply them using the same user controls.

The graph shows how accurately the Time Aware End Station's clock is synchronized as reported by the 1PPS signal. Red vertical lines in the 1PPS Time Error graph indicate that a 1PPS signal was not detected.

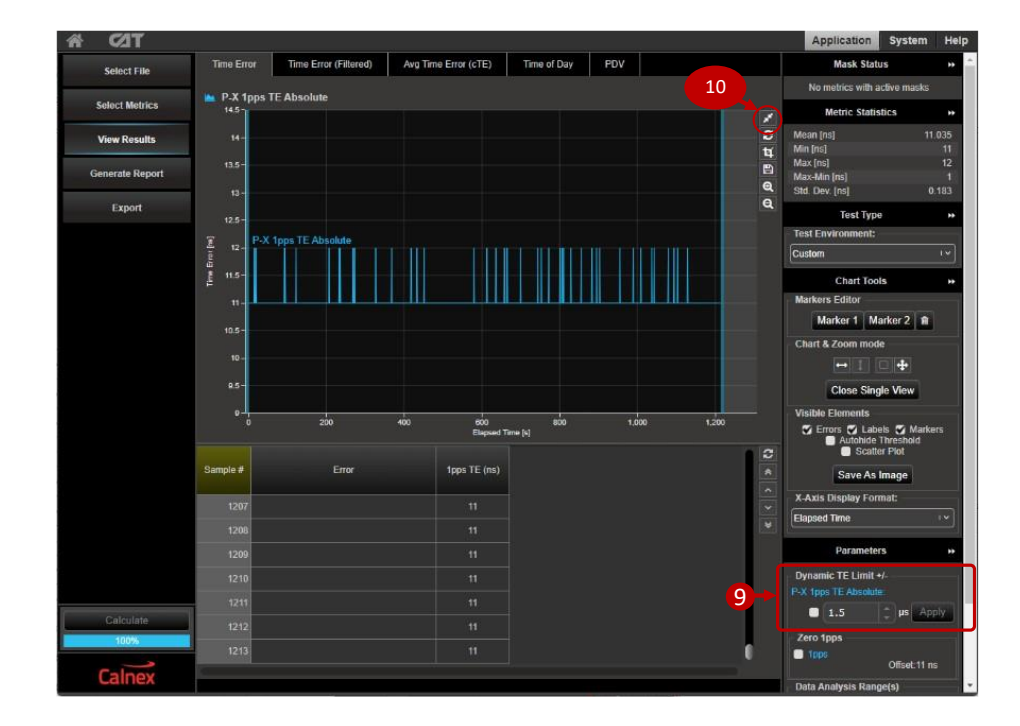

10. Return to the main Time Error display by clicking the **double arrow** button.

From the main Time Error display, click the double arrow button by the Reverse Sync Time Error graph to expand the Reverse Sync TE measurement. Toggle the left/right or up/down arrow buttons in the Chart & Zoom mode area then use the mouse scroll wheel to zoom the graph in the X or Y axis until you can see details. Clicking the magnifier buttons also zooms the graph display.

The graph shows how accurately the Time Aware End Station's clock is synchronized to the Paragon-X as determined by the timestamps in the Reverse Sync messages.

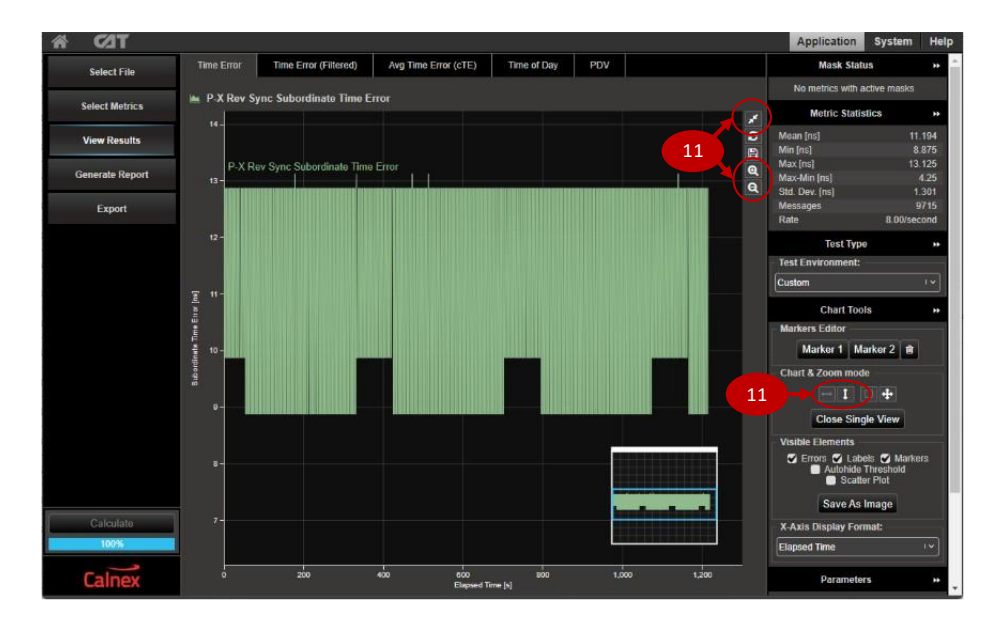

- 12. In the main Time Error display, there are three graphs showing the Peer Delay Turnaround time metrics. You can focus on a single graph by clicking the double arrow button next to the graph that you want to analyze. Use the zoom buttons and mouse scroll wheel to zoom in as required.
  - a) Peer Delay Turnaround Time (DUT) shows the Time Aware End Station's own estimation of Turnaround Time (that is, the time taken to send a Peer Delay Response message after receiving a Peer Delay Request message) as determined by the timestamps in the Peer Delay Response messages.
  - b) Peer Delay Turnaround Time (Actual) shows the actual Turnaround Time of the Time Aware End Station, measured by Paragon-X. The 802.1AS standards state that the Peer Delay Turnaround Time of Bridges and End Stations must be less than 10ms.
  - c) **Peer Delay Turnaround Time Accuracy** shows the delta between the Time Aware End Station estimation of the turnaround time and the actual Turnaround Time as measured by Paragon-X.

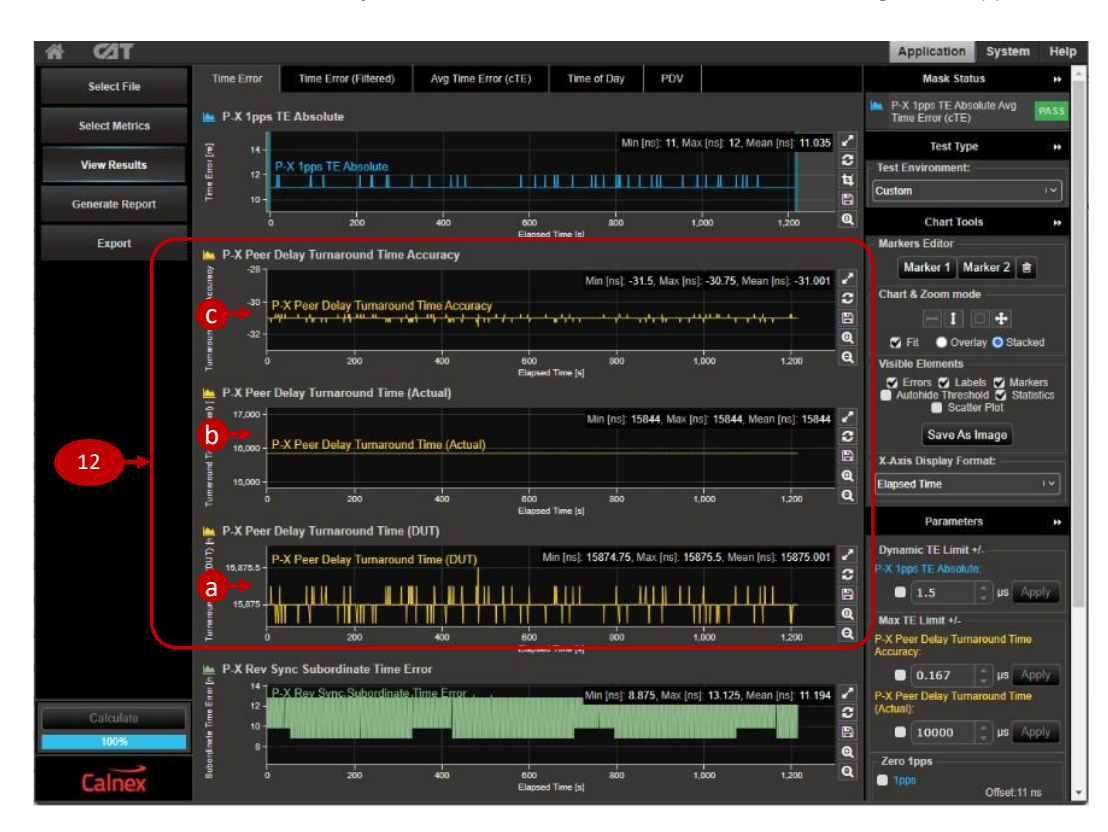

Further details of the Peer Delay turnaround time calculations that CAT uses are given in Appendix B.

#### 7.3 Neighbour Rate Ratio (NRR) Test Results

- Neighbour Rate Ratio test results are initially not visible in CAT so click the Select Metrics button to select and calculate them, then –
  - a) Check the **Rate Ratio** checkbox and click the  $\mathbf{\nabla}$  icon to expand the group of rate ratio metrics.
  - b) The rate ratio results must be calculated so click the **Calculate** button and wait for 100% completion.
  - c) Clicking the ? icon will open context-aware help for the rate ratio calculations.

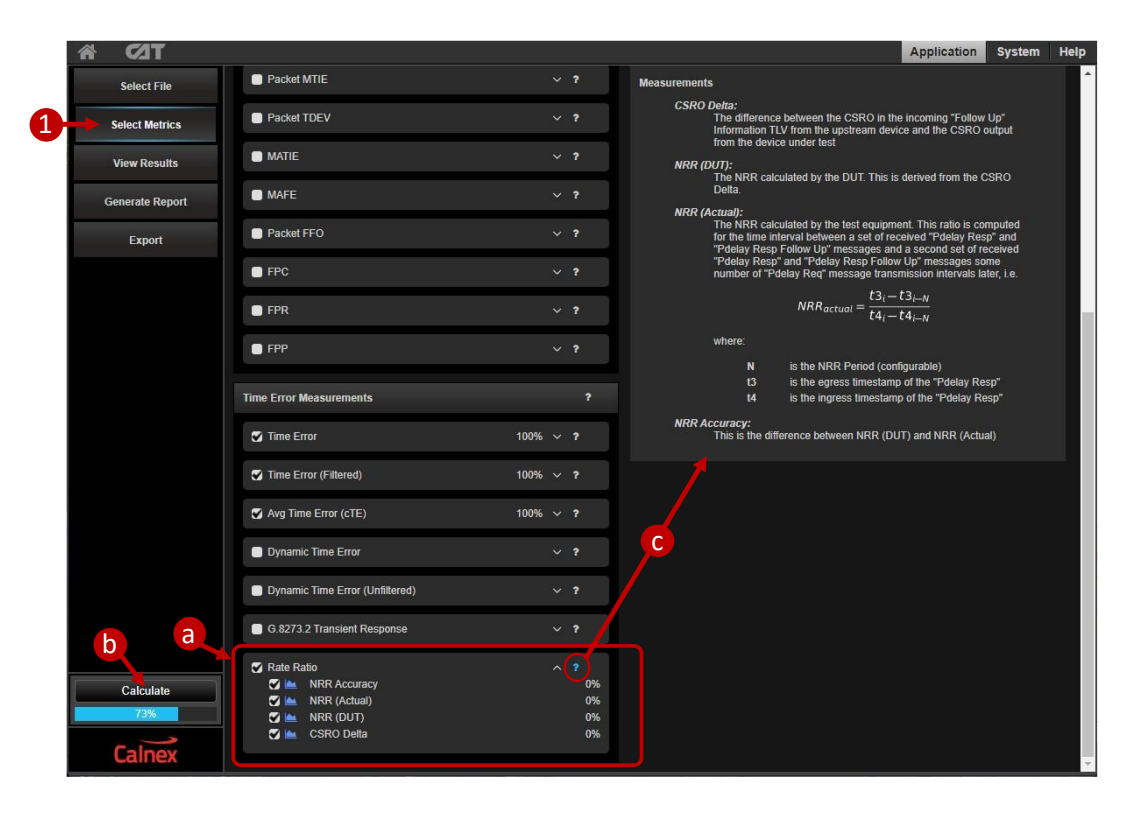

2. Click View Results and select the Rate Ratio tab to see the Rate Ratio test results.

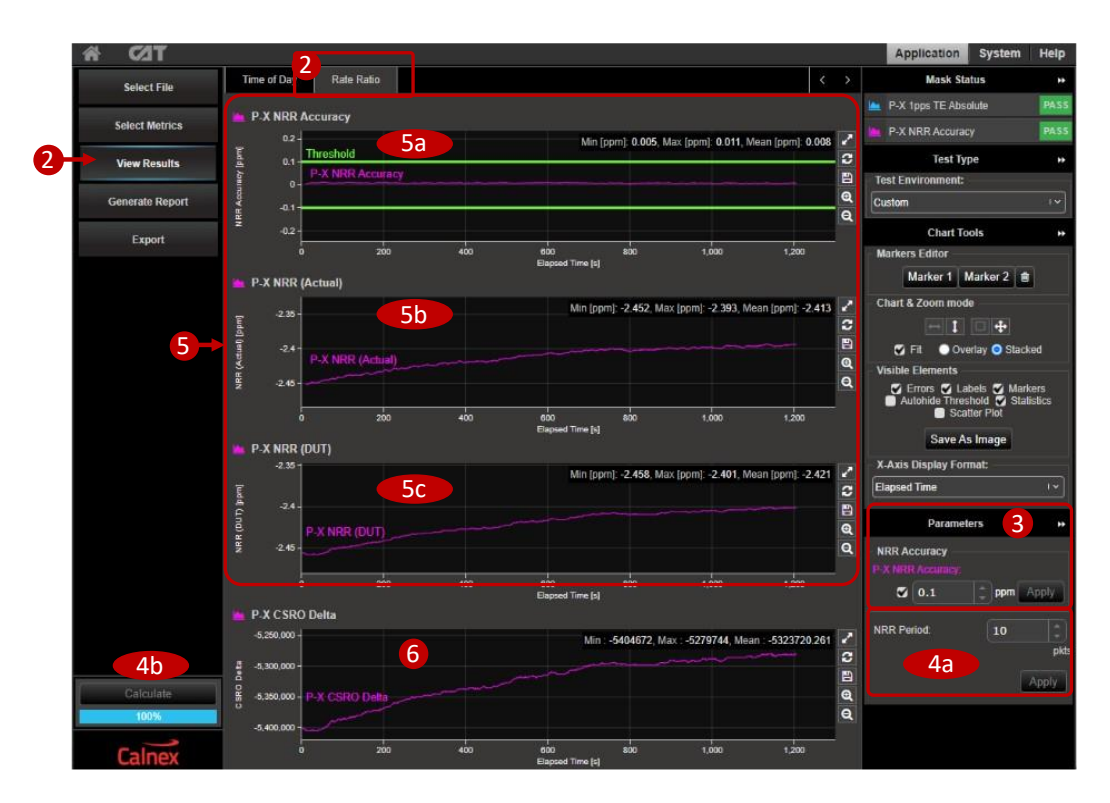

- 3. The 802.1AS standards specify that the rate ratio must not exceed ±0.1ppm (802.1AS-2011 section B.2.4, 802.1AS-2020 section B.2.4). This limit is applied by default and visible as the green limit lines on the NRR Accuracy graph. If the NRR Accuracy meets the configured limit, a green PASS indication will be shown in the top-right area of the CAT window; exceeding the set limit will show a red FAIL. To remove the limits, uncheck the NRR Accuracy checkbox and click Apply. The NRR Accuracy graph will auto-scale for better visibility after removing the limits.
- 4. You can modify the number of packets over which CAT averages the NRR calculation to match the calculation used by the End Station:
  - a) Set the **NRR Period** and click **Apply**.
  - b) Click **Calculate** to recalculate the NRR results.
- 5. Three graphs show the Neighbour Rate Ratio test results:
  - a) NRR Accuracy shows the accuracy of the Time Aware End Station's NRR calculation.
  - b) **NRR (Actual)** shows the actual NRR between the Time Aware End Station and the upstream device (Paragon-X). This is calculated using Peer delay messages.
  - c) NRR (DUT) shows the Time Aware End Station's internal estimation of the Neighbour Rate Ratio.
- 6. The **CSRO Delta** graph shows that the Time Aware End Station has calculated its rateRatio compared to the network Grand Master. If the CSRO Delta graph shows a constant value, it indicates that the Time Aware End Station is not updating and outputting its internal rateRatio.

Further details of the Neighbour Rate Ratio and CSRO calculations are provided in Appendix B.

# 8 Time Aware End Station Noise Tolerance Measurement

PTP messages traversing an 802.1AS network will accumulate PDV and time errors as the messages pass through network equipment. Time Aware End Stations must be capable of tolerating noise on the incoming PTP flow while delivering in-specification timing and without losing lock.

The Noise Tolerance Test involves applying a known varying delay (Time Error) profile to the PTP flow and measuring the effect on the Time Aware End Station's clock. The 802.1AS standards do not specify noise limits so equipment vendors and network operators must define their own limits for Time Aware End Station performance when subject to anticipated network delays and PDV.

The steps in this section describe how to use the Paragon-X to apply delay patterns that simulate network noise and stress the DUT. Paragon-X monitors the 1PPS and Reverse Sync outputs from the Time Aware End Station, but you will need to monitor the device's internal synchronization state machine to know when changes occur (e.g. the device enters holdover).

#### 8.1 Expected Outcome

- The Time Aware End Station should maintain reference lock until the noise exceeds your defined level for the End Station to switch reference or enter holdover state. The noise can be generated by Paragon-X but the state change must be observed from the Time Aware End Station's management interface.
- The performance of the Time Aware End Station's internal clock and time calculations can be seen in CAT and user-defined performance limits applied.
- If a desired Noise Transfer performance is known, then custom impairment profiles and measurement masks/limits can be used to confirm that the DUT meets these requirements.

#### 8.2 Measurement Process

- 1. Perform the Master/Slave Emulation Configuration steps described in Section 5 of this document:
  - Start the Paragon-X Master and check that the Port 1 link is up and receiving packets from the Time Aware End Station.
  - Check that the capture flow filters are set.
- 2. Click the **Add Impairments/Delay** button to open the impairments panel. This is where delay impairments are defined.

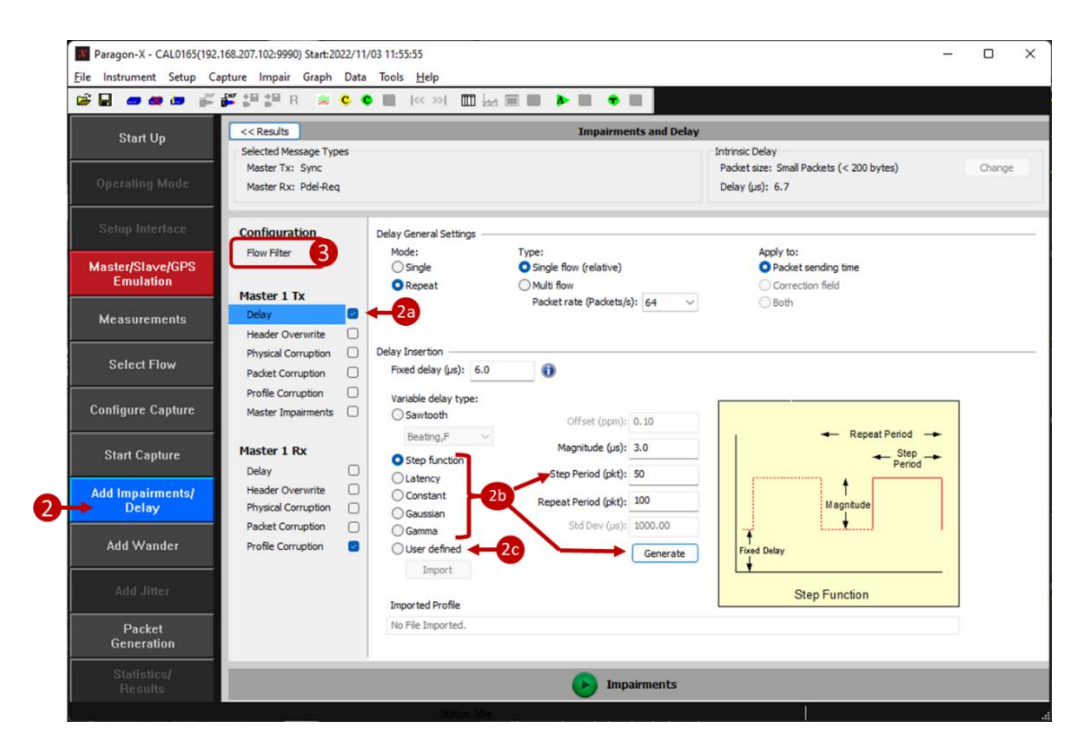

- a) Select **Delay** from the Master 1 Tx list and check the checkbox.
- b) Select one of the Paragon-X built-in delay patterns and set the delay parameters as required to create your delay pattern. Click **Generate** to generate the delay pattern.

Note: all delay patterns include a fixed delay of several µs due to the Paragon-X hardware. You may need to adjust the meanLinkDelayThresh parameters in the Time Aware End Station to achieve 802.1AS synchronization.

- c) User-defined delay patterns can be imported instead of the built-in delay patterns. User-defined delay patterns allow you to replay PDV patterns measured in typical networks or stress the Time Aware End Station with custom test patterns. Example Time Error/PDV profiles are available to download from the Calnex Product FAQ website.
- 3. Click the **Flow Filter** button to open the panel where impairment filters are configured. Impairment filters define which PTP messages are impaired:
  - a) Select Any multicast slave and check the Sync and Pdel-Req (to Master) checkboxes.
  - b) Click Set and verify that your selected messages are listed in the Flow Summary box.

| File Instrument Setup C | apture Impair Graph Data | Tools Help         |                    |                  |                       | - 0                                               |
|-------------------------|--------------------------|--------------------|--------------------|------------------|-----------------------|---------------------------------------------------|
| 📽 🖬 👛 🏘 🖮 💒             | 🚰 🎥 🎥 R 🛸 🗘 (            | • 🔳 🗽 »> 🛄         |                    | • =              |                       |                                                   |
| Start Up                | << Results 6             |                    | Imp                | pairments and De | lay                   |                                                   |
|                         | Selected Message Types   |                    |                    |                  | Intrinsic Delay       |                                                   |
|                         | Master Tx: Sync          |                    |                    |                  | Packet size: Small Pa | dkets (< 200 bytes) Chan                          |
|                         | Master Rx: Pdel-Reg      |                    |                    |                  | Delay (µs): 6.7       |                                                   |
|                         | Configuration            | Flow Filter Editor |                    |                  |                       |                                                   |
|                         | Flow Filter              | Master:            |                    | Slave:           |                       | Messages:                                         |
| Master/Slave/GPS        |                          | a0 00 00 00 00 01  |                    | 12 34 56 78 a    | o cd                  | Sync 🖉                                            |
| Emulation               | Master 1 Tx              |                    |                    | Any multicast    | slave                 | Follow-Up                                         |
|                         | Delay G                  |                    |                    |                  | 3a-                   | Pdel-Req (to Master)                              |
| Measurements            | Header Overwrite         | -                  |                    | -                |                       | Pdel-Resp-Follow-Up (from Maste                   |
|                         | Physical Corruption      | Multiple slaves:   | •                  |                  |                       | Pdel-Req (from Master)                            |
| Select Flow             | Packet Corruption        | C0:00:00:00:00:01  | -                  | 1                |                       | Pdel-Resp (to Master)                             |
|                         | Profile Corruption       | 3b                 |                    |                  |                       | Announce                                          |
| Configure Capture       | Master Impairments       | Set C              | ear                |                  |                       | Signaling (from Master)<br>Signaling (from Slave) |
| Start Capture           | Master 1 Rx              | Flow Filter Status |                    |                  |                       |                                                   |
|                         | Delay 🗌                  | Flow Summary:      |                    | Flow Detail:     |                       |                                                   |
| Add Impairments/        | Header Overwrite         | Port 1 Rx (Master) | Port 1 Tx (Master) | Eth Dest         | 0180C20000E           |                                                   |
| Delay                   | Physical Corruption      | PDEL-REQ           | XXX                | PTP Message      | PDFL-REO              |                                                   |
|                         | Packet Corruption        | XXX                | XXX                | PTP Version      | 2                     |                                                   |
| Add Wander              | Profile Corruption       | XXX                | SYNC               |                  |                       |                                                   |
|                         |                          |                    |                    |                  |                       |                                                   |
|                         |                          |                    |                    |                  |                       |                                                   |
| Packet                  |                          |                    |                    |                  |                       |                                                   |
| Generation              |                          |                    | 6                  |                  |                       |                                                   |
|                         |                          |                    |                    | Impairments      |                       |                                                   |
|                         |                          |                    |                    | particulta       |                       |                                                   |

- 4. Start the capture. PDV and 1PPS measurements will be displayed on the Paragon-X GUI and can be viewed in CAT as described in Section 7.2. Allow the capture to run for a few seconds or longer to provide a baseline measurement with no delay impairments added.
- 5. Start applying the delay pattern by clicking the **P** Impairments button.
- 6. Click the **Results** button to return to the measurement screen where you will see two graphs:
  - The upper graph shows the PDV of the PTP messages between Paragon-X and the Time Aware End Station. This is the same graph as seen when running the noise generation test.
  - The lower graph shows the delay impairment pattern and progress as the impairment is applied.
- 7. Open CAT to see the effects of the noisy PTP signal on the Time Aware End Station:
  - 1PPS and Reverse Sync time error graphs show how the Time Aware End Station's internal clock is affected by the incoming noisy PTP signal.
  - Peer Delay Turnaround and NRR graphs show how the Time Aware End Station's internal calculations are affected by the incoming noisy PTP signal.
- 8. The Time Aware End Station's internal timing state machine status must be viewed separately, e.g. the devices management interface.
- 9. Click the **Impairments** button to stop applying the delay pattern.

#### 8.3 Example Noise Tolerance Test Measurements

The following two CAT screenshots show example measurements of a Time Aware End Station during a noise tolerance test where an 85sec burst of noise was applied to the PTP signal:

- Noise on the Reverse Sync Subordinate Time Error and NRR graphs indicates that the Time Aware End Station has not filtered out the incoming noise and it is affecting the End Station's internal clock.
- The CSRO Delta graph shows that the Time Aware End Station has dynamically calculated its rateRatio and transmitted the value encoded in the CSRO field of the Reverse Sync Follow-Up messages.
- CAT decodes the CSRO information carried in the Reverse Sync messages to calculate rateRatio and the NRR (DUT) metric.

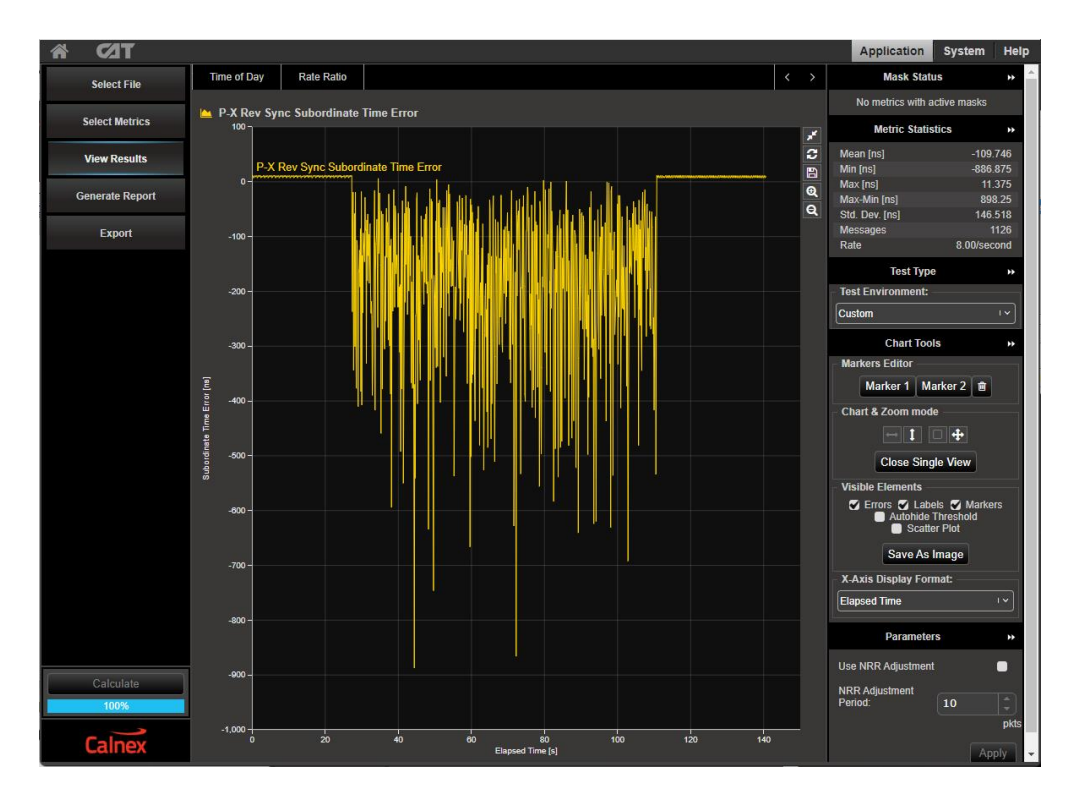

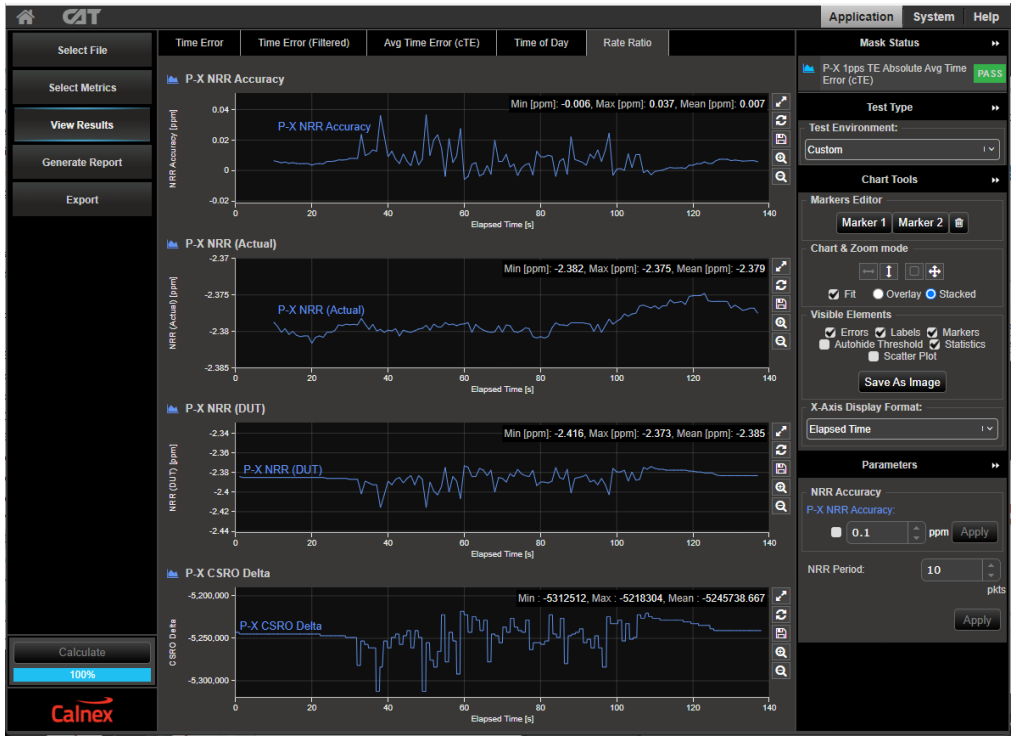

# 9 Time Aware End Station Impairment Tests

PTP messages traversing an 802.1AS network may be re-ordered, dropped, corrupted, or duplicated if the network becomes congested or traffic is re-routed around a break. Time Aware End Stations must be capable of handling these disturbances on the incoming PTP message flow in a safe way. The 802.1AS standards do not specify impairment tests or how Time Aware End Stations must handle such events, equipment vendors and network operators must define their own limits for Time Aware End Station performance when subject to anticipated network impairments.

The steps in this section show how Paragon-X generates impairments that simulate network events and measures the effect on a Time Aware End Station's reverse sync and 1PPS clock signals.

Paragon-X monitors the 1PPS and Reverse Sync outputs from the Time Aware End Station, but you will need to monitor the device's internal synchronization state machine to know when changes occur (e.g. the device enters holdover).

#### 9.1 Test Process

Follow all the steps described in Section 8.2 except in step 2 where you define impairments instead of delays.

Note: all delay patterns include a fixed delay of several µs due to the Paragon-X hardware. You may need to adjust the meanLinkDelayThresh parameters in the Time Aware End Station to achieve 802.1AS synchronization.

Paragon-X can apply impairments to PTP messages both transmitted to and received from the Time Aware End Station. Physical corruption allows you to simulate errors on the Ethernet link including link disconnection as shown in the screenshot below.

| Paragon-X - CAL0165(192.<br><u>F</u> ile Instrument Setup Ca | 168.207.102:9990)<br>apture Impair Graph Data                                                       | Tools <u>H</u> elp                                                       |                              |                                                                                | - |        | × |
|--------------------------------------------------------------|----------------------------------------------------------------------------------------------------|--------------------------------------------------------------------------|------------------------------|--------------------------------------------------------------------------------|---|--------|---|
| 📽 🖬 🚥 🏘 🖮 💕                                                  | 🚰 🕯 🕯 R 🚿 🗘 🌾                                                                                       |                                                                          | ▶ ■ ● ■                      |                                                                                |   |        |   |
| Start Up                                                     | << Results                                                                                          |                                                                          | Impairments and Delay        |                                                                                |   |        |   |
| Operating Mode                                               | Selected Message Types<br>Master Tx: Sync, Pdel-Req<br>Master Rx: Pdel-Req, Pdel-                   | , Pdel-Resp, Follow-Up, Pdel-R-Fol, Annou<br>Resp, Pdel-R-Fol, Signaling | nce, Signaling               | Intrinsic Delay<br>Packet size: Small Packets (< 200 bytes)<br>Delay (µs): 6.7 |   | Change |   |
|                                                              | Configuration                                                                                       | Physical Corruption                                                      |                              |                                                                                |   |        | _ |
| Master/Slave/GPS<br>Emulation                                | Flow Filter                                                                                         | Type:<br>Symbol errors<br>Link flap                                      |                              |                                                                                |   |        |   |
| Measurements                                                 | Master 1 Tx Delay Header Overwrite                                                                  | Distribution                                                             |                              |                                                                                |   |        |   |
| Select Flow                                                  | Physical Corruption         Image: Corruption           Packet Corruption         Image: Corruption | Type:<br>Single                                                          | Periodicity:<br>O Continuous |                                                                                |   |        |   |
| Configure Capture                                            | Profile Corruption                                                                                  | O Burst of packets: 1<br>O Percentage rate: 0.00001                      | On for (s):                  | 5.0<br>r (\$): 5.1                                                             |   |        |   |
| Start Capture                                                | Master 1 Rx Delay                                                                                   | Ratio: 1 E- 7                                                            |                              |                                                                                |   |        |   |
| Add Impairments/<br>Delay                                    | Header Overwrite                                                                                    | O Symbol rate: 1                                                         |                              |                                                                                |   |        |   |
| Add Wander                                                   | Profile Corruption                                                                                  |                                                                          |                              |                                                                                |   |        |   |
| Add Jitter                                                   |                                                                                                    |                                                                          |                              |                                                                                |   |        |   |
| Packet<br>Generation                                         |                                                                                                    |                                                                          |                              |                                                                                |   |        |   |
| Statistics/<br>Results                                       |                                                                                                    |                                                                          | Impairments                  |                                                                                |   |        |   |
|                                                              |                                                                                                    | Status: Idle                                                             |                              |                                                                                |   |        |   |

Time measurement results can be viewed in CAT with the example below showing a series of link flaps that simulate cable disconnections. The vertical red lines on the CAT graphs indicate that packets have been lost and checking the **Scatter Plot** checkbox clearly shows the gaps when the link was broken.

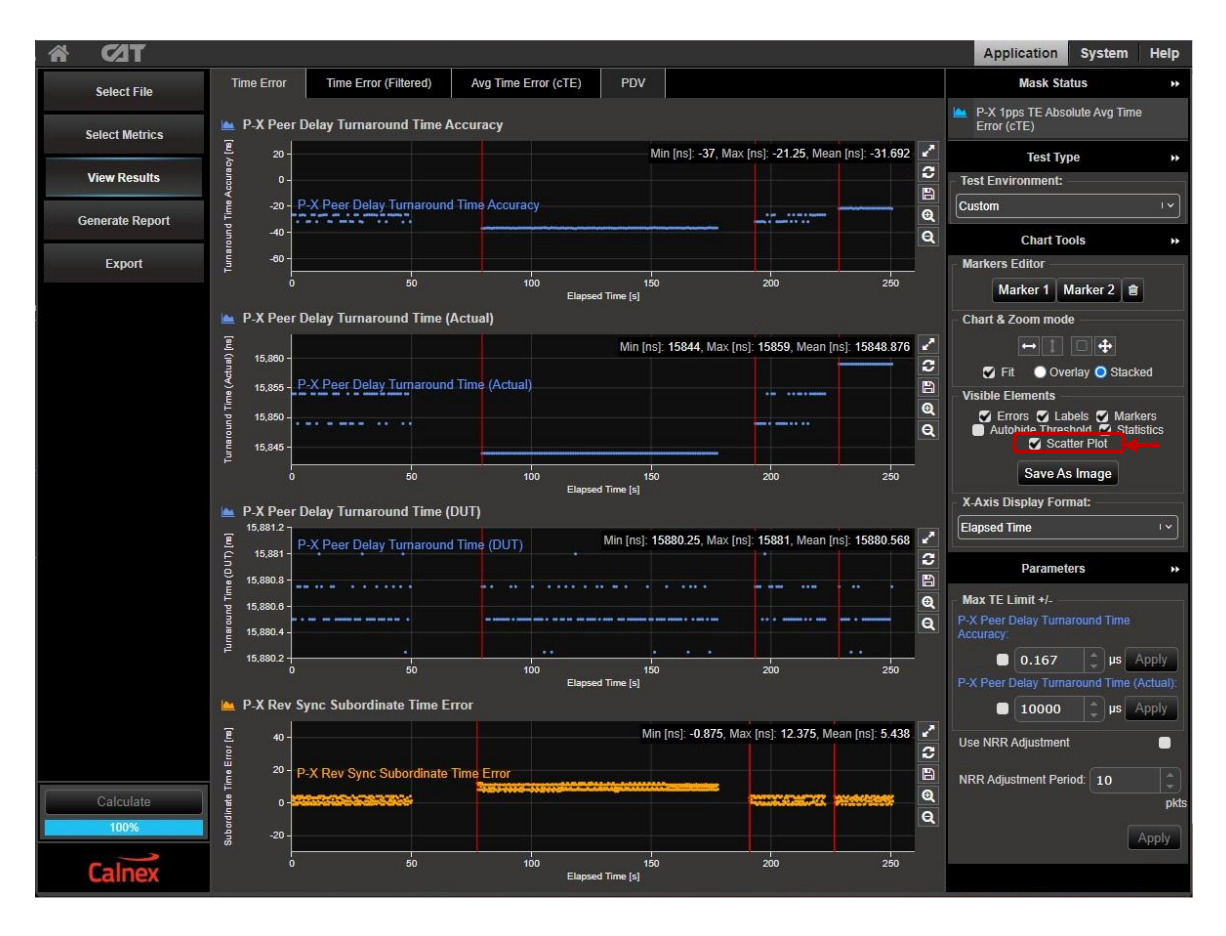

# Appendix A. 802.1AS Timing Mechanisms

#### 802.1AS PTP Messages

The diagram below illustrates the set of PTP messages exchanged between a Grand Master and an End Station to synchronize time.

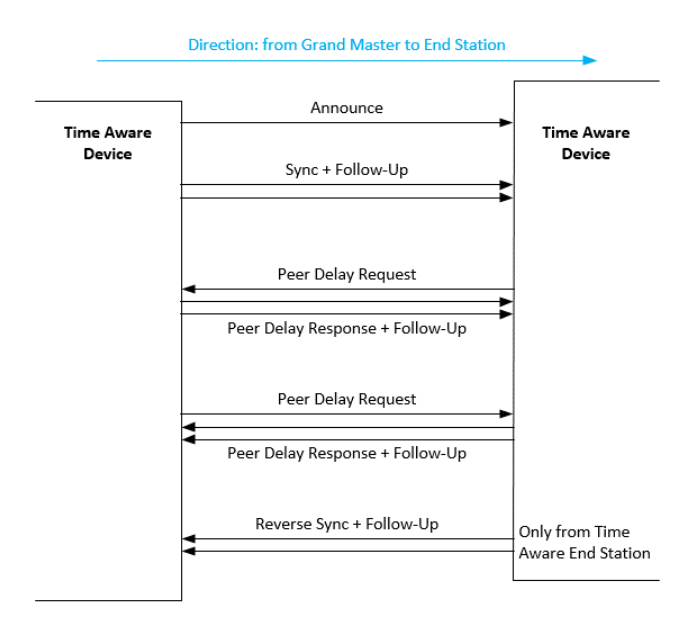

- Announce messages are used to determine the Grand Master within a network and establish the synchronization hierarchy. The default rate for Announce messages is one per second.
- Sync messages carry the reference time from the Grand Master out to Time Aware End Stations, traversing Time Aware Bridges on the way.
  - The 802.1AS-2020 standard allows Sync messages to be one-step (Correction Field appended into the Sync message on transmit) or two-step (Correction Field carried in Sync Follow-Up messages). The 802.1AS-2011 standard requires two-step operation.
  - The Grand Master transmits Sync messages at a default rate of eight per second.
- Peer Delay Request and Peer Delay Response messages are exchanged in both directions between neighbouring devices.
  - By counting the number of clock oscillator cycles between successive Peer Delay exchanges, 802.1AS devices can calculate the ratio between their local oscillator frequency and the oscillator frequencies on upstream and downstream neighbours. This is the Neighbour Rate Ratio (NRR) parameter.
  - Calculating NRR in both directions allows 802.1AS networks to rapidly reconfigure when there is a network change (e.g. new Grand Master, new device inserted, re-routed communications).
  - Devices transmit Peer Delay Request messages at a default rate of one per second.
  - Receiving devices must reply with a Peer Delay Response message within 10ms.
  - Peer Delay Response messages are always two-step so have a Peer Delay Follow-Up.
- Reverse Sync messages (and their Follow-Up messages) are optionally transmitted from Time Aware End Stations to allow network monitoring and testing.
  - Reverse Sync messages have the same format and timing specifications as Sync messages, but they carry a specific value in the ReverseSyncDomain that is only used for testing.

#### Logical Syntonization in 802.1AS Networks

A Logical Syntonization mechanism is used across 802.1AS networks from the Grand Master Clock, through Time Aware Bridges to the Time Aware End Stations.

The Logical Syntonization mechanism allows each device in the network path to mathematically compensate for slight differences in their oscillator frequencies. Knowing the ratio of their local oscillator frequency to Grand Master Clock frequency, Time Aware End Stations can simply multiply their time by an appropriate factor to stay in synchronization with the Grand Master Clock. Mathematical multiplications are easily performed by modern software systems and removes the need for complex PLLs and servo mechanisms that are typical in Boundary Clocks.

The diagram below shows the flow of messages and calculations that used in the Logical Syntonization mechanism.

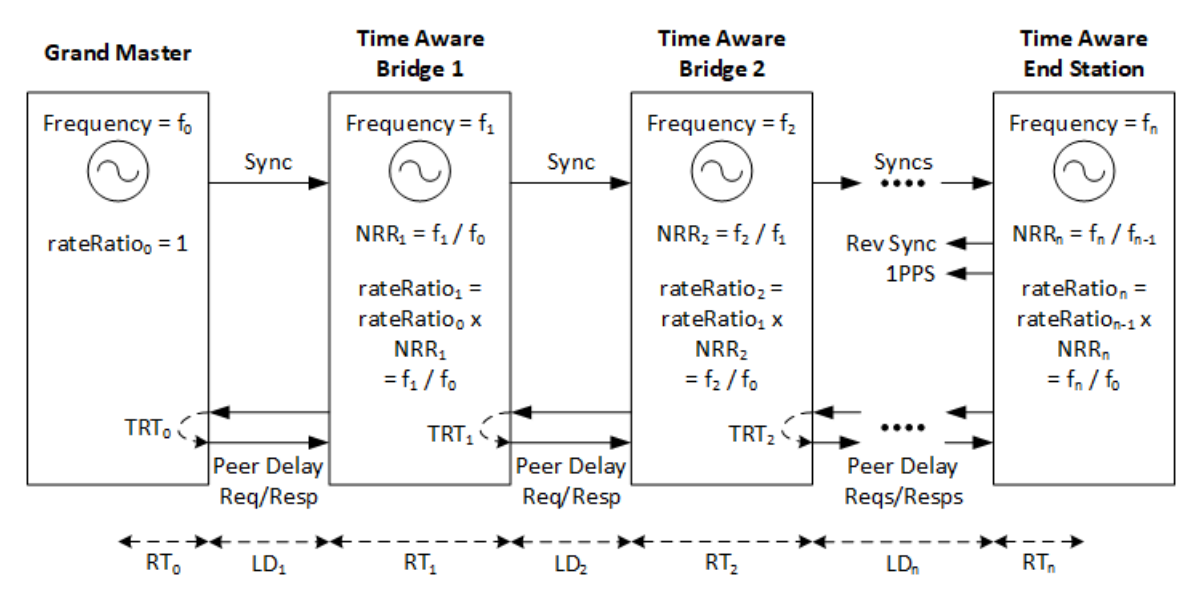

LD = Link Delay (time for Sync messages to propagate across the link). RT = Residence Time (time for Sync messages to traverse the bridge or to/from the end station clock). TRT = Turn Around Time (time between receiving Peer Delay Request and sending Peer Delay Response). rateRatio is carried in the Sync Follow-Up CSRO paramater. CSRO = (rateRatio - 1.0) \* 2<sup>41</sup>.

RT<sub>0</sub> accounts for time between Master preparing a Sync message and transmission of the Sync. RT<sub>n</sub> accounts for time between End Station receiving a Sync message updating it's local clock.

- Sync messages carry the Grand Master Clock time and a Correction Field (CF). The CF is updated by each Time Aware Bridge to add the propagation delay of the upstream network segment and the residence time of the sync message passing through the Time Aware Bridge. The CF carries the accumulated link delays and residence times that the Sync message incurred since leaving the Grand Master.
- Each device that transmits Sync messages calculates a rateRatio number that relates how fast/slow the device's local clock runs compared to the Grand Master clock frequency. The Grand Master transmits a rateRatio = 1.0. Devices encode the rateRatio number into a 32-bit number that is carried in the CSRO field of the Follow-Up Information TLV associated with the Sync message. The TLV is attached to the Sync Follow-Up message for two-step operation or the Sync message if the optional one-step processing is enabled.
- Slave ports on Time Aware Bridges and Time Aware End Stations exchange peer delay messages with their
  upstream connected master. The timing of the Peer Delay Request and Peer Delay Response messages allows the
  slave port to calculate the propagation delay of incoming sync messages.
- Time Aware Bridges and Time Aware End Stations use consecutive peer delay messages to assess the frequency of their local oscillator compared to the upstream sender's oscillator frequency. The Neighbour Rate Ratio (NRR) is calculated.
- Using the received rateRatio (decoded from the incoming CSRO) and calculated NRR, Time Aware Bridges and Time Aware End Stations calculate their local rateRatio. The local rateRatio mathematically relates the local time and frequency back to the Master Clock.
- Time Aware Bridges use the local rateRatio to mathematically scale their internal clock frequency and measure the residency time of sync messages crossing the bridge. The outgoing Sync message CF is calculated by:

Outgoing CF = incoming CF + incoming propagation delay + residency time

- Time Aware Bridges pass on their calculated rateRatio to the next downstream device by encoding the ratio into the CSRO field of the Follow-Up Information TLV associated with each sync message.
- Each Time Aware End Station uses its local rateRatio to mathematically scale its internal clock frequency to match the Grand Master oscillator frequency. The End Station calculates the final link delay using the scaled clock.
- Each Time Aware End Station extracts the origin time and accumulated link delay from incoming Sync messages. Adding the final link delay and Time Aware End Station residency time gives an accurate time related back to the Grand Master.
- Time Aware End Stations use their internal rateRatio to scale their oscillator frequency when updating their local clock during the periods between Sync messages. Each received Sync message allows the Time Aware End Station to adjust its local rateRatio thus keeping the End Station synchronized with the Grand Master.
- Time Aware End Stations may transmit Reverse Sync messages carrying their local time for test and measurement purposes. If so, they should transmit their local rateRatio encoded in the CSRO field of the Reverse Sync Follow-Up Information TLV.

This is only a brief description of the main steps of Logical Syntonization. Sections 6.6.6 and 16.10 of the IEE1588-2019 standard document describe the NRR and CSRO calculations and CSRO transmission format, including a few worked numerical examples. Sections 7.3.3 and 11.1 of the IEEE 802.1AS-2020 standard document define the process specific to 802.1AS networks. Please refer to these documents for more details.

# Appendix B. How does CAT Calculate CSRO, NRR and Peer Delay Turnaround Time?

Paragon-X captures data for CAT to analyze and display. CAT calculates the Cumulative Scaled Rate Offset, Neighbour Rate Ratio and Peer Delay Turnaround Time numbers each time that a Peer Delay message exchange occurs. This appendix outlines the calculations.

#### Cumulative Scaled Rate Offset (CSRO)

CSRO is an encoding of the rateRatio calculated by each 802.1AS device. The rateRatio relates the local device clock to the Grand Master clock rate, so is a floating-point number with a value close to 1.0. CSRO is calculated using the formula CSRO = (rateRatio - 1.0) \* 2<sup>41</sup> so CSRO is a signed integer that can be carried in a 32-bit field in Sync Follow-Up Information TLV messages.

For Time Aware End Station measurements, CAT uses the CSRO values carried in Reverse Sync Follow-Up Information TLV messages to calculate the data that is displayed on the CSRO Delta graph:

CSRO Delta = CSRO transmitted from Paragon-X master port – CSRO received in Reverse Sync messages.

One CSRO Delta calculation is made on reception of every Sync Follow-Up or Reverse Sync Follow-Up message.

Note that CSRO Delta is the difference between two encoded numbers so it's practical use is to show that a device has calculated its local rateRatio. CAT decodes the CSRO numbers to rateRatio numbers before making NRR calculations.

Time Aware End Stations should transmit their local rateRatio encoded to CSRO in the Reverse Sync Follow-Up messages. By default, the Paragon-X master transmits rateRatio = 1.0. The Paragon-X master CSRO parameter can be adjusted to simulate transmitting Sync Follow-Up messages where rateRatio is not exactly 1.0.

#### Neighbour Rate Ratio (NRR)

Peer Delay message exchanges occur in both directions allowing Paragon-X and the Time Aware End Station to calculate their own NRR values based on their local clocks. The Time Aware End Station uses its NRR to calculate its local rateRatio and adjust its clock scaling. If the Time Aware End Station makes these calculations and adjustments perfectly, its internal NRR will be the reciprocal of the NRR that Paragon-X measures. However, there is no standard mechanism for the Time Aware End Station to broadcast its internal NRR.

The diagram below shows consecutive Peer Delay messages and the timestamps carried in each message (Follow-Up messages are omitted for clarity).

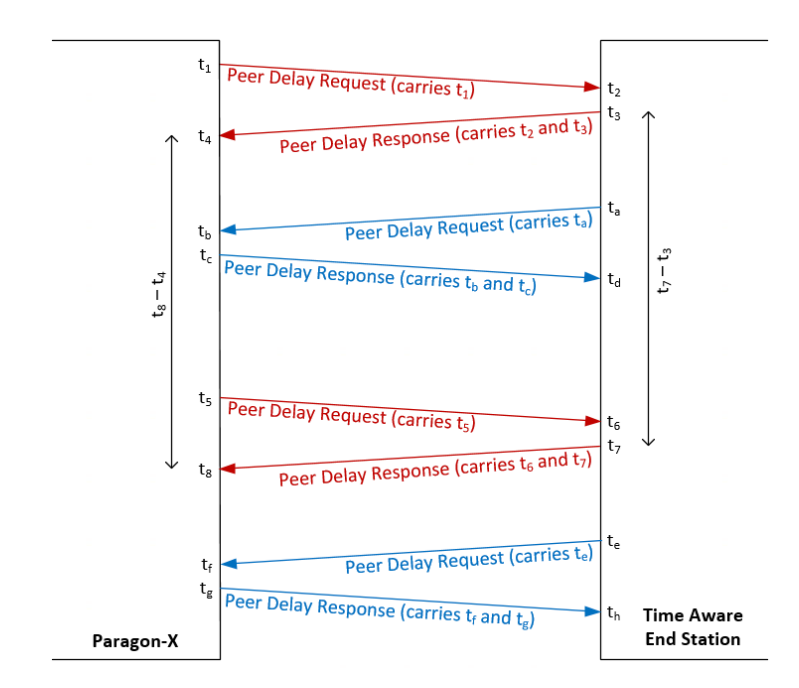

CAT calculates NRR measurements using the timestamps recorded by Paragon-X:

- NRR (Actual) at the Paragon-X =  $(t_8 t_4) / (t_7 t_3)$
- NRR (DUT) is calculated from the rateRatio encoded as CSRO values in the Reverse Sync messages.
- NRR Accuracy = NRR (Actual) NRR (DUT)

CAT displays the NRR measurements in ppm.

CAT updates the **NRR (DUT)** graph once every Peer Delay message exchange. CAT displays the **NRR (Actual)** and **NRR** (Actual) and **NRR (Actual)** graphs as moving averages over the **NRR Period**. CAT continues to calculate the NRR measurements using consecutive Peer Delay message exchanges for the duration of the test.

#### Peer Delay Turnaround Time

Paragon-X records timestamps from the Peer Delay messages that it initiates. CAT uses these timestamps, plus the cable delay, to calculate the Peer Delay turnaround time of the Time Aware End Station. The cable delay is the same in each direction and was provided when the Paragon-X master was configured. The diagram below shows the relevant timestamps and messages (Follow-Up messages are omitted for clarity).

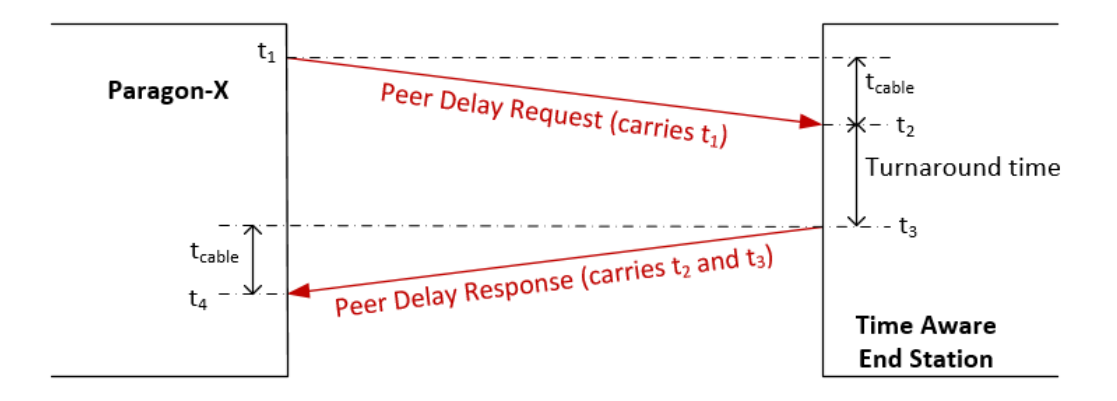

CAT calculates turnaround time using the timestamps recorded by Paragon-X:

- Peer Delay Turnaround Time (Actual) = t<sub>4</sub> t<sub>1</sub> 2 \* t<sub>cable</sub>
- Peer Delay Turnaround Time (DUT) = t<sub>3</sub> t<sub>2</sub>
- Peer Delay Turnaround Time Accuracy = Peer Delay Turnaround Time (Actual) Peer Delay Turnaround Time (DUT)

CAT displays Peer Delay Turnaround data in units of ns.

CAT continues to calculate the Peer Delay Turnaround Time measurements for each Peer Delay message exchange that Paragon-X initiates for the duration of the test and plots the results on graphs.

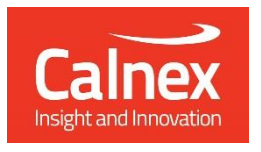

Calnex Solutions plc Oracle Campus Linlithgow EH49 7LR United Kingdom

tel: +44 (0) 1506 671 416 email: info@calnexsol.com

# calnexsol.com

© Calnex Solutions plc, 2024.

This document is subject to change without notice.

CX3015 v3.1 April-2024